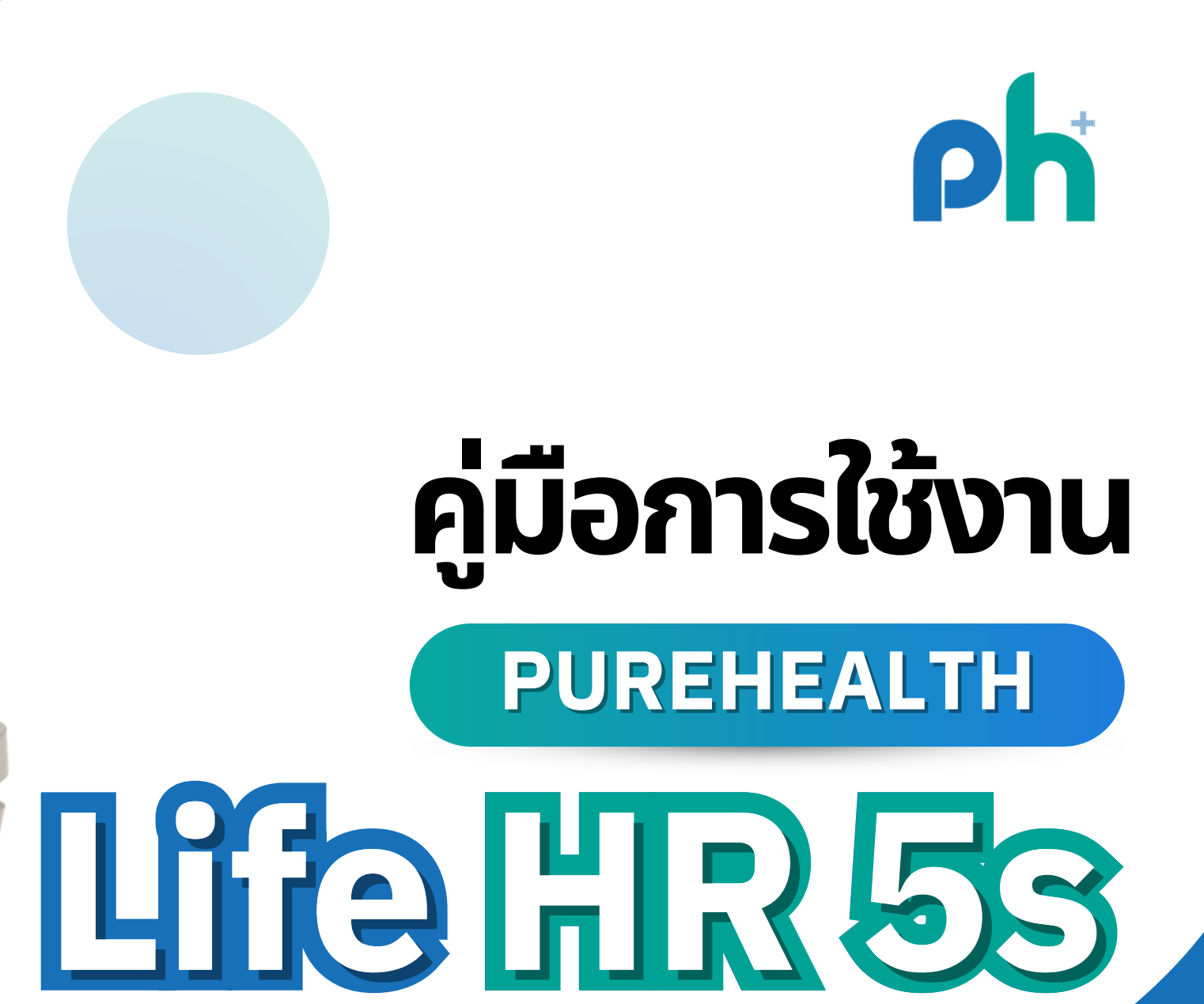

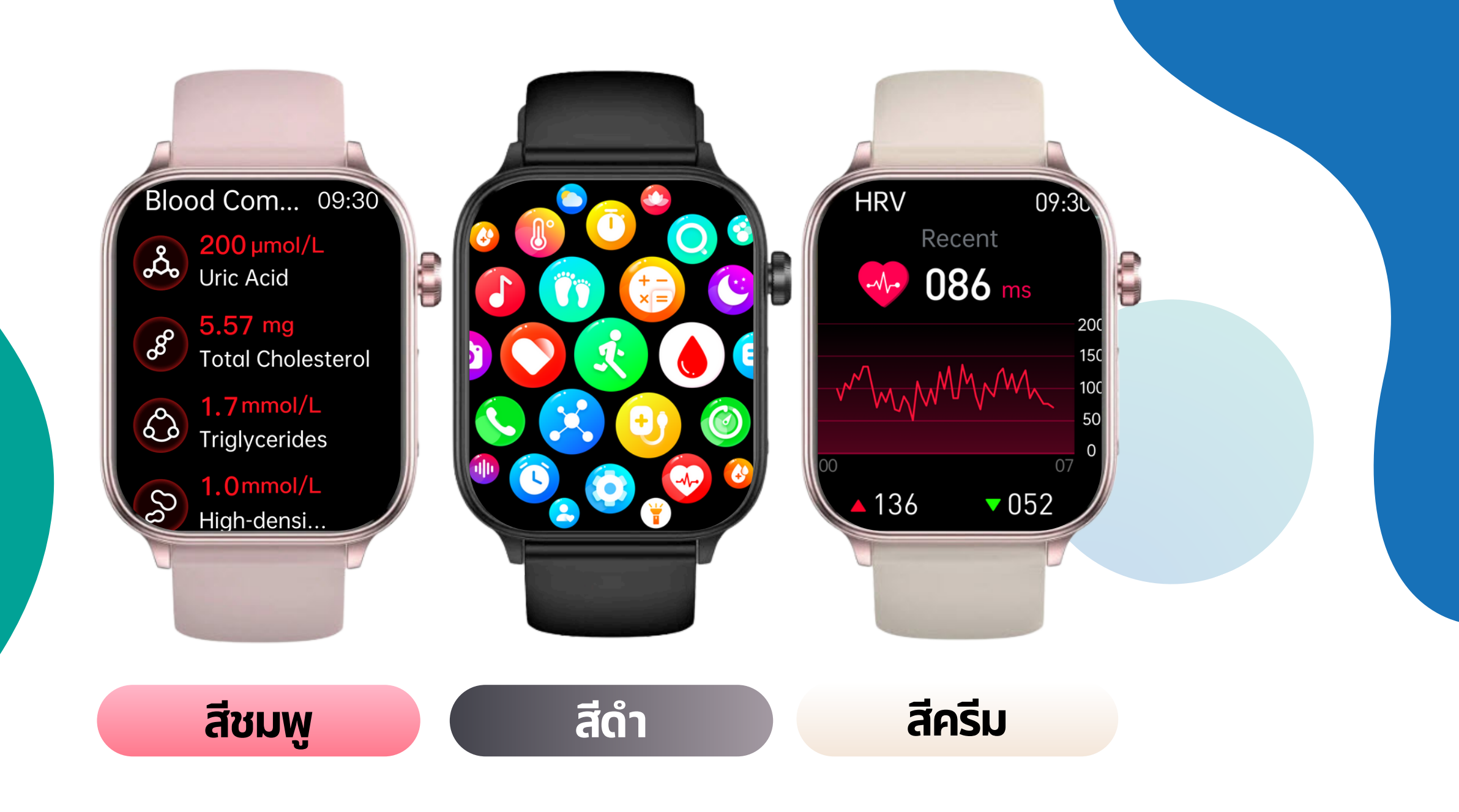

## การติดตั้งแอปฯพลิเคชั่น

สามารถดาวน์โหลดแอปพลิเคชั่น <mark>HBand</mark> จาก **Apple Store** สำหรับ iPhone หรือ **Play Store** สำหรับ Android หรือสแกน จาก QR Code ด้านล่างนี้

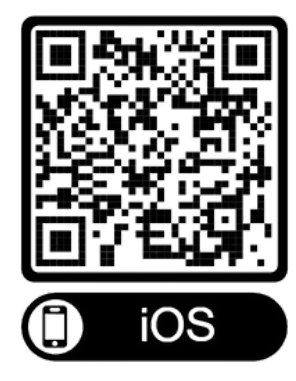

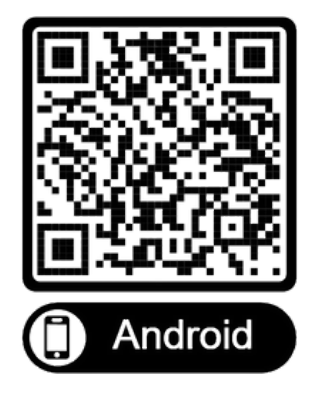

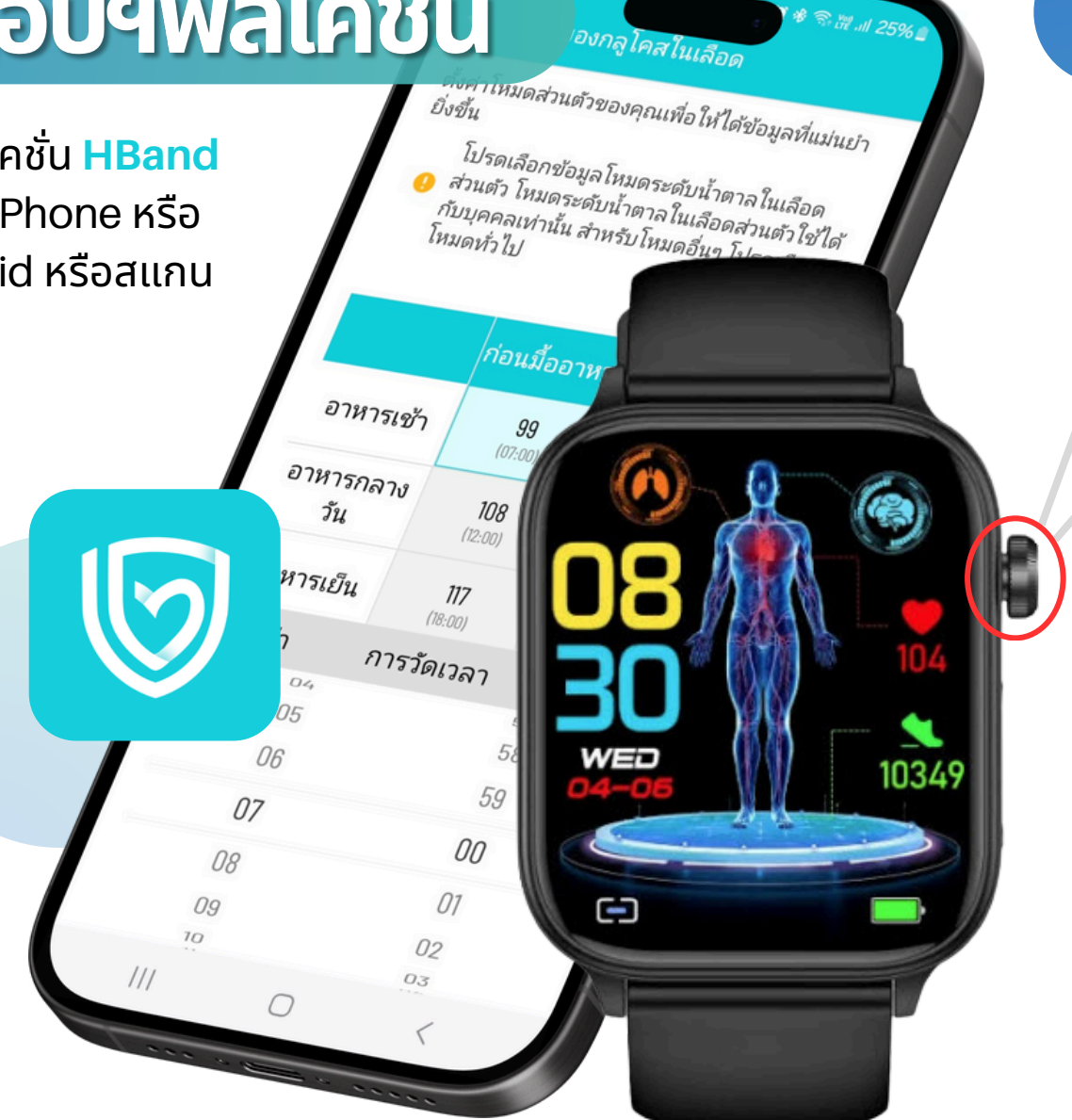

## การเปิด-ปิดนาฬิกา

#### **เปิดนาฬิกา** กดค้างที่เม็ดมะยม 3 วินาที

#### ปิดนาฬิกา

กดค้างที่เม็ดมะยม 3 วินาที แล้วสไลด์ที่ "ไอคอนพาวเวอร์"

## การเชื่อมต่อนาฬิกากับแอปพลิเคชั่น

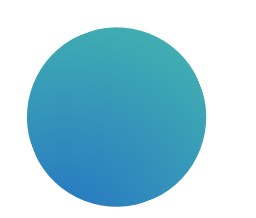

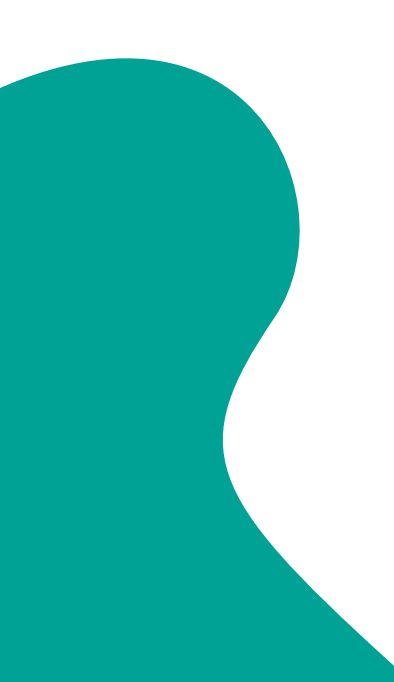

| 21:30 ๑   | 1                    | <b>희</b> 중 波대 31% 🛓 |  |
|-----------|----------------------|---------------------|--|
|           | 6                    |                     |  |
| Star      | t your neartny jo    | burney              |  |
|           | Ģ                    |                     |  |
| อนุญาตให้ | H Band ส่งการแจ้งเตื | อนถึงคุณไหม         |  |
|           | อนุญาต               |                     |  |
|           | ไม่อนุญาต            |                     |  |
|           |                      |                     |  |

1.เมื่อเปิดแอปฯ ขึ้นมา ครั้งแรก จะมีกล่องข้อความ ขออนุญาตแจ้งเตือน ให้กด <mark>"อนุญาต"</mark>

| 22:15 @      | 2                  | ◙ ♥ 佘證 川 22%』 |
|--------------|--------------------|---------------|
|              | 6                  |               |
| อีเมล        |                    | 0             |
| เห็นด้วย «นโ | โยบายความเป็นส่วน  | ເຫັງ》         |
|              | ເข້າສູ່รະນນ        |               |
| 10           | งีมรหัสผ่านหรือไม  | μ̈́?          |
|              | หรือ ลงชื่อ        |               |
|              |                    |               |
| ไม่มีก       | າາรເข້າສູ່รະນນນັຄຸ | มูซี >        |
| Ш            | 0                  | <             |

 2. จากนั้นจะเข้าหน้าเข้าสู่ ระบบเก็บข้อมูลออนไลน์ หากไม่ต้องการสามารถกดที่ "ไม่มีการเข้าสู่ระบบบัญชี" แต่แนะนำให้ลงทะเบียน เพื่อเก็บข้อมูลไว้ออนไลน์ และ แชร์ข้อมูลกับผู้อื่น โดยมีขั้น ตอน ดังนี้

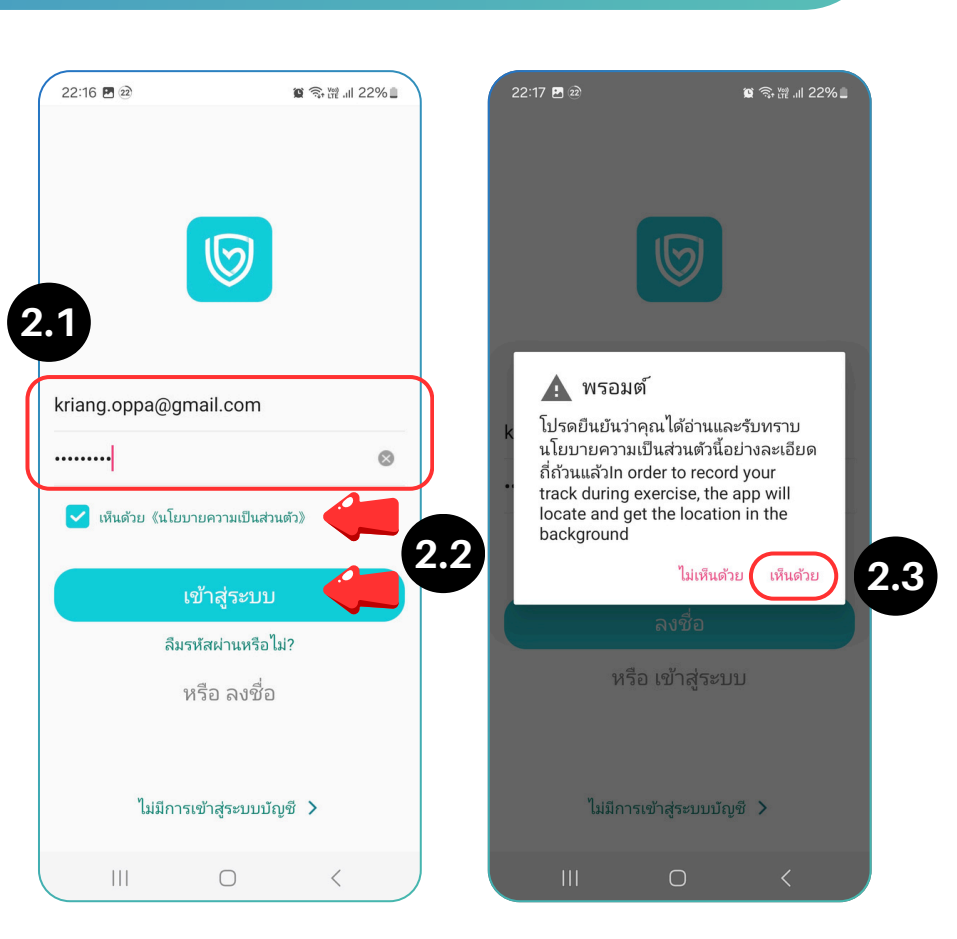

#### 2.1 กดที่ **"ลงชื่อ"**

 2.2 กรอกอีเมล์ รหัสผ่าน และติ๊ก "เห็นด้วย" นโยบายความเป็นส่วนตัว แล้วกด "เข้าสู่ระบบ"
 2.3 กด "ลงชื่อ" ด้านล่าง แล้ว กรอกอีเมล์ รหัสผ่าน และติ๊ก "เห็นด้วย" นโยบายความเป็นส่วนตัว จากนั้น กด "เข้าสู่ระบบ"

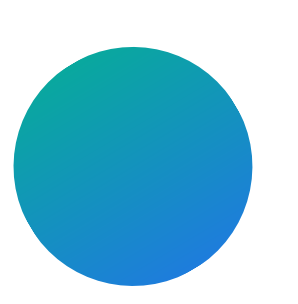

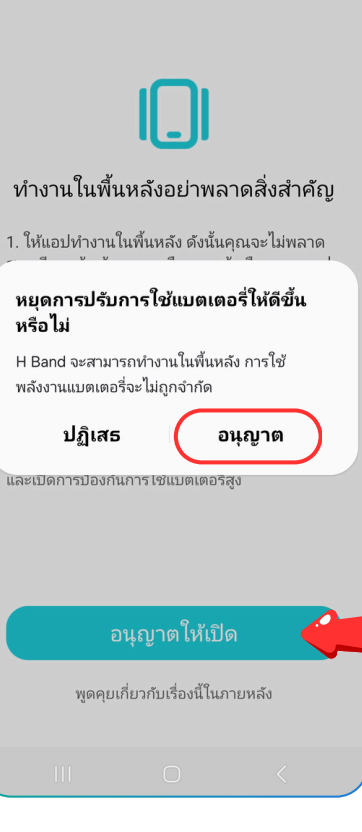

3

3. หลังจากเข้าสู่ระบบสำเร็จ หรือกด "ไม่มีการเข้าสู่ระบบบัญชี" จะเข้าสู่การขออนุญาต ทำงานในพื้นหลัง ให้กด "อนุญาตให้เปิด"

21:39 🖪 🗿 🗑 🗟 🕅 .ill 30% 🗋 SAMSUNG ใช้ One UI (1.0) เป็นตัวอย่าง

ข้าม

ไปที่การตั้งค่า

การตั้งค่าเริ่มต้น อัตโนมัติ

 เปิดระบบ 「การตั้งค่า」 - 「แอพพลิเคชั่น」 คลิก 「การตั้งค่า」 เพื่อเข้าสู่การตั้งค่าระบบ แล้ว คลิก โแอพพลิเคชั่นเ

- 2 เลือกแอพ คลิก 「แบตเตอรื่」 หลังจากป้อนข้อมูลแอพแล้วให้คลิก 「แบตเตอรี่」
- เปิด 「อนญาตกิจกรรมพื้นหลัง」 เปิด 「อนุญาตกิจกรรมพื้นหลัง」 เพื่อให้แอปเริ่ม ทำงานโดยอัตโนมัติ

การเพิ่มประสิทธิภาพ ไปที่การตั้งค่า แบตเตอรี่

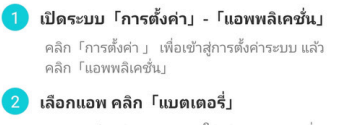

หลังจากป้อนข้อมูลแอพแล้วให้คลิก โแบตเตอรี่」 ไปที่ 「เพิ่มประสิทธิภาพการใช้แบตเตอรี่」 4 เปลี่ยนหลังจากปิดแอป

111

4. ตั้งค่าตามคำแนะนำ หรือกด "ข้าม" เพื่อเข้าสู่ขั้นตอนต่อไป

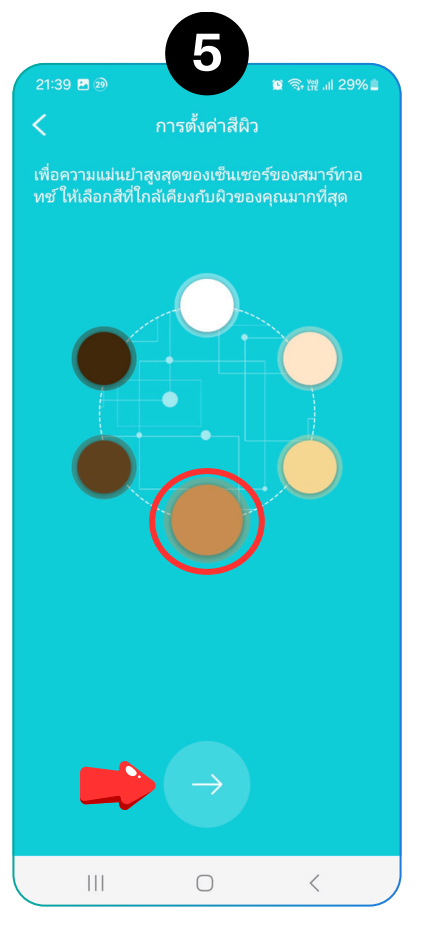

5. ตั้งค่าสีผิวให้ถูกต้อง จากนั้นกด **"ปุ่มถั้ดไป"** 

111 6. เลือก **"เพศ"** และ ใส่ **"วัน-เดือน-ปี ที่เกิด"** 

จากนั้นกด **"ปุ่มถัดไป"** 

6

🔯 🗟 🗑 📶 29% I

21:39 🖪 🙉

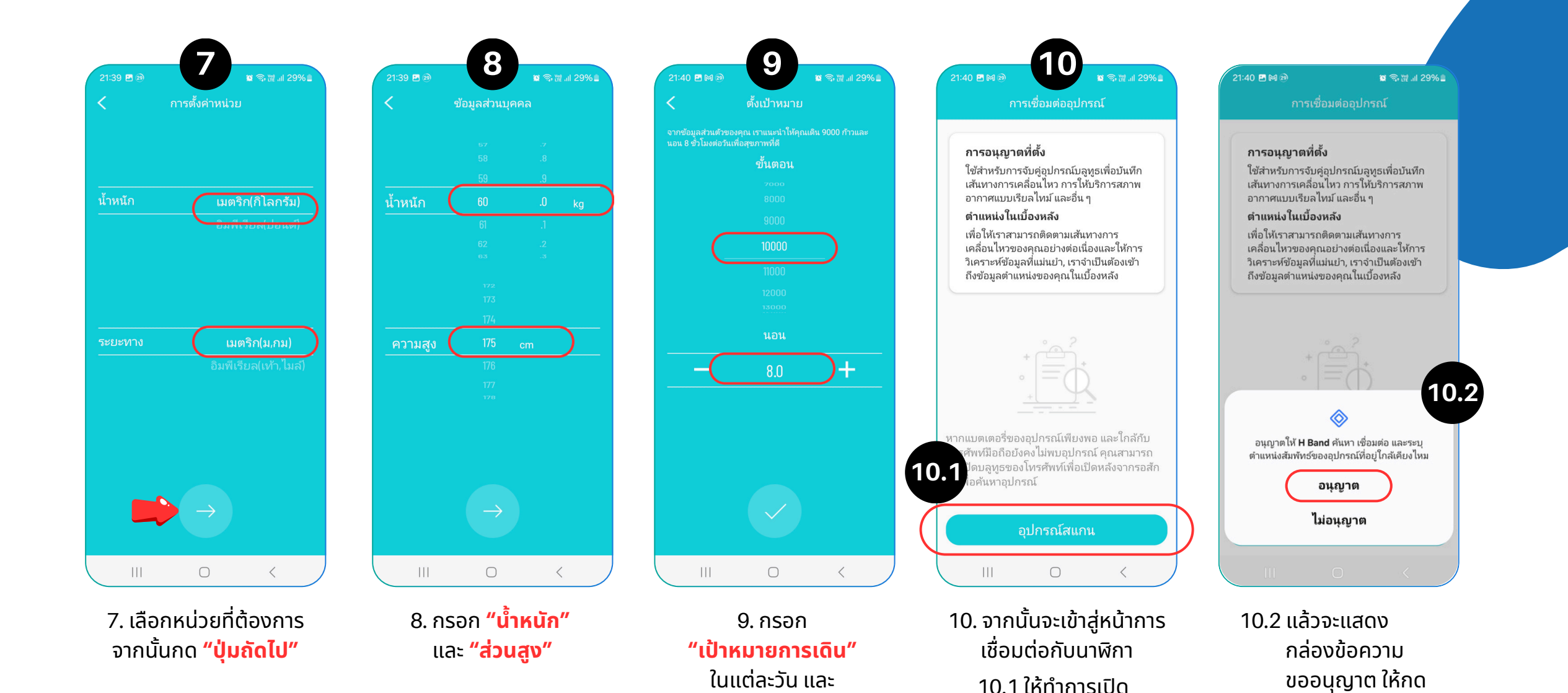

"เป้าหมายการนอน"

ในแต่ละคืน

"อนุญาต"

นาฬิกาให้

้ เรียบร้อย แล้วกด **"อุปกรณ์สแกน**"

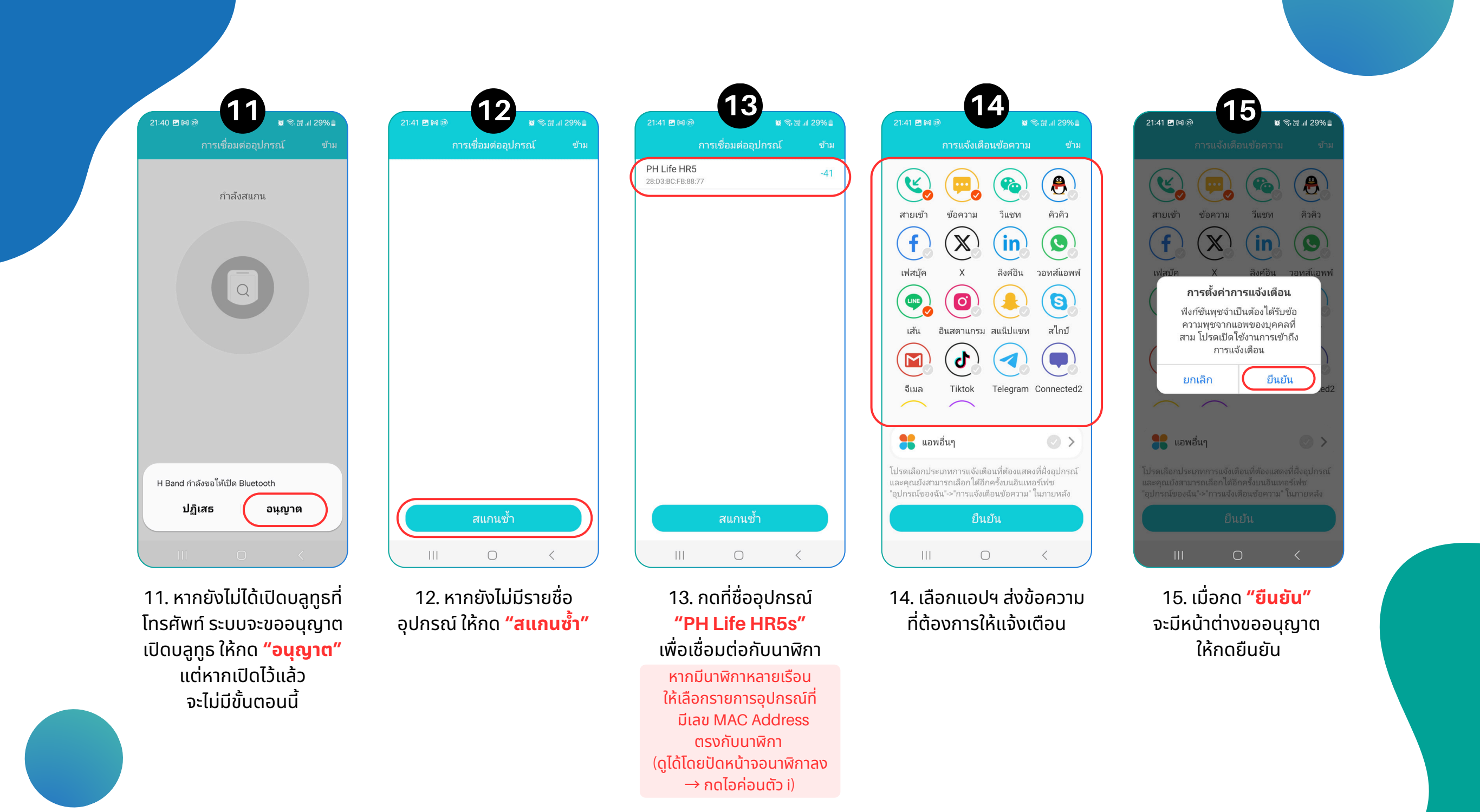

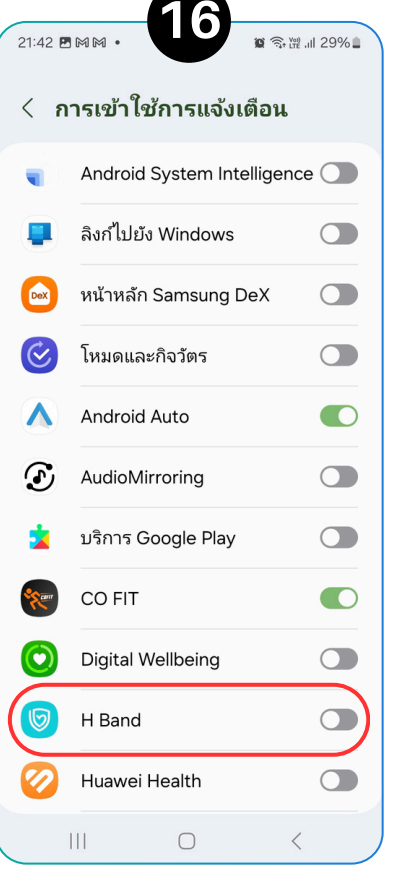

16. ระบบจะพาไปหน้าขอ อนุญาตแจ้งเตือน ให้เลื่อนหา แอปฯ HBand จากนั้นกดปุ่ม ด้านหลังชื่อแอปฯ เพื่อเปิดการอนุญาต

21:42 🗅 🎮 🕅 🔹 🕞 สายไปแล้วคุณสามี 🔥ชีรีส์สั้นสุดฮอต! 👉 คลิ... < การเข้าใช้การแจ้งเตือน Android System Intelligence 🔵 สายเข้า ลิงก์ไปยัง Windows f DeX หน้าหลัก Samsung DeX เฟสบ๊ค โหมดและกิจวัตร LINE Android Auto เส้น Μ อนฌาตให้ใช้ H Band H Band จะอ่านการแจ้งเตือนทั้งหมดของคณได้ ຈູເມລ รวมทั้งข้อมลส่วนบคคล เช่น รายชื่อและข้อความ ปกติที่คณได้รับ แอพนี้จะเลื่อนหรือปิดการแจ้งเตือน หรือดำเนินการกับเป็นในการแจ้งเตือน รวมทั้งรับ อนญาตให้ H Band เข้าถึงบันทึกการโทรใน โทรศัพท์ได้ ซึ่งจะทำให้แอพเปิดหรือปิด ห้ามรบกวน และเปลี่ยน การตั้งค่าที่เกี่ยวข้องได้ด้วย ปฏิเสธ อนุญาต 17. บางร่นจะมีกล่อง ข้อความแสดง ให้รอ 5 วินาที

ปุ่มอนุญาตจะสามารถกดได้

ให้กด **"อนุญาต"** แล้วกด

Back เพื่อกลับมาที่แอปฯ

18. ระบบจะแสดงกล่อง ข้อความขออนุญาตเข้าถึง บันทึกการโทร การโทรออก และจัดการการโทร เข้าถึงราย ้ ชื่อติดต่อ ให้กด **"อนญาต"** ทั้งหมด

18

วีแชท

in

ລົ້າຕ໌ລື່າ

สแน็ปแชท

ข้อความ

X

O.

Tiktok

Ś

โทรศัพท์ไหม

อนุญาต

ไม่อนุญาต

🗿 🗟 🗑 💷 29% 🖿

คิวคิว

0

วอทส์แอพพ์

S

สไกป์

Telegram Connected2

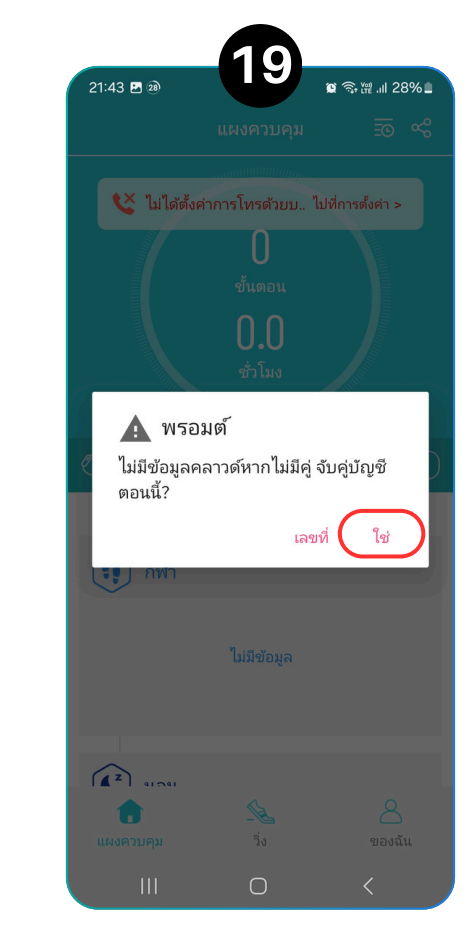

ี่ 19. จากนั้นระบบจะ นำเข้าสู่ หน้าแอปฯ พร้อมกล่อง ข้อความ เพื่อจับคู่บัญชีกับ ข้อมูลบนแอปฯ ให้กด **"ใช่"** 

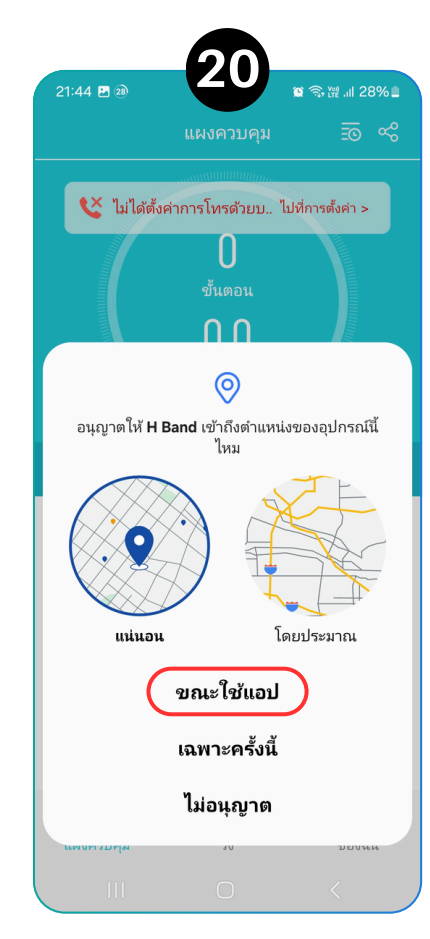

20. หลังจากนั้นเมื่อทำการ ดึงข้อมูลเสร็จสิ้น หรือ ก่อนหน้านั้น จะมีกล่อง ข้อความแสดงเพื่อขอ อนญาตเข้าถึงตำแหน่ง ให้กด **"ขณะใช้แอป**" ้กือเป็นการจบการเชื่อมต่อ แอปฯ กับนาฬิกา

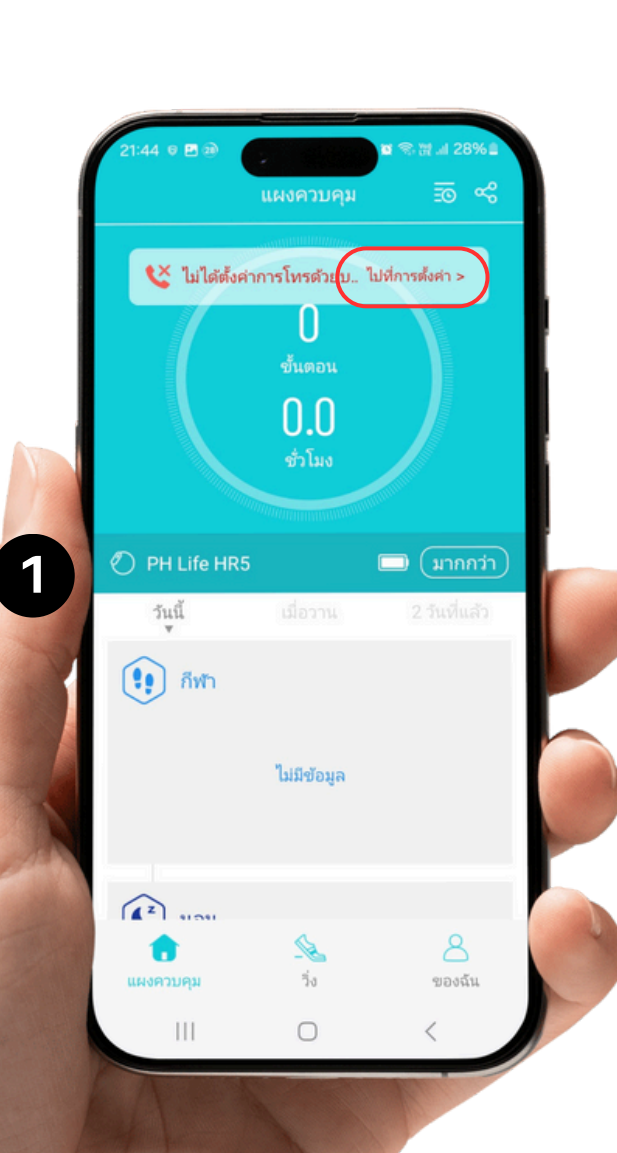

## การใช้งานแอปฯ พลิเคชั่น

#### การเปิดโหมดโทรศัพท์บลูทูธ

 หลังการเชื่อมต่อกับ แอปฯ หากนาฬิกายัง
 ไม่ได้เชื่อมต่อกับแอปฯ สำหรับการใช้งานการ
 โทรศัพท์ จะมีข้อความ
 สีแดง ว่า "ไม่ได้ตั้งค่า
 การโทรด้วยบลูทูร"
 แสดงที่ด้านบนหน้าแรก ของแอปฯ ให้กดที่
 "ไปที่การตั้งค่า"

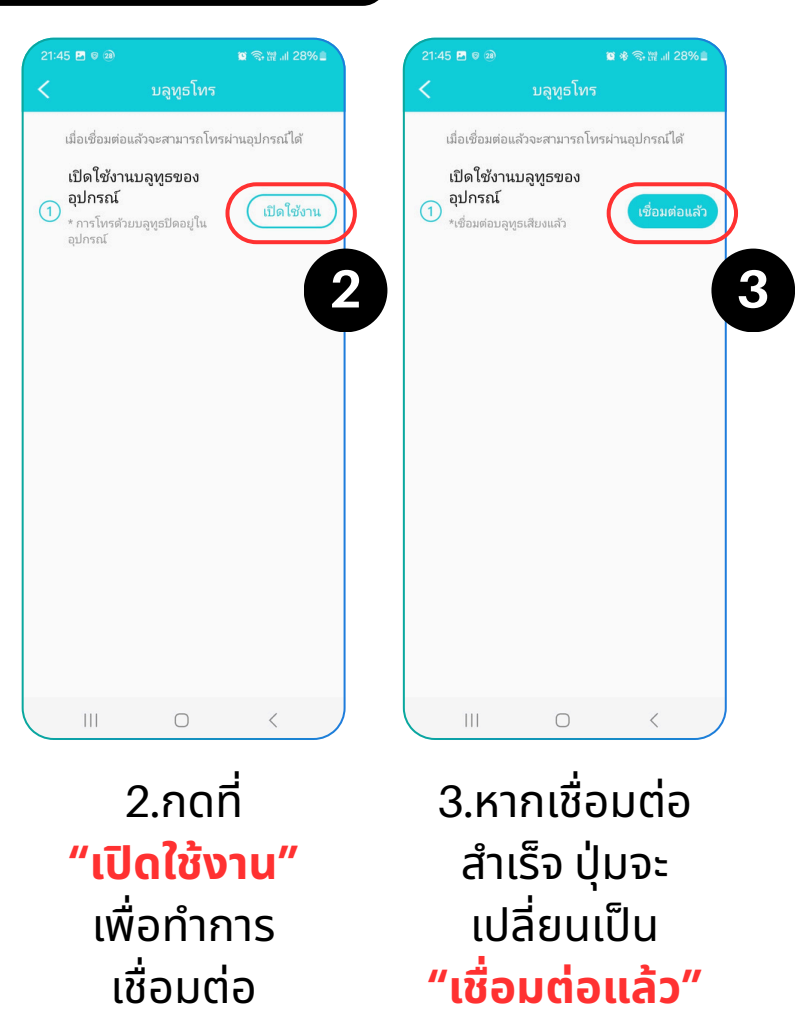

## การตั้งค่าหรือแก้ไขมูลส่วนตัว

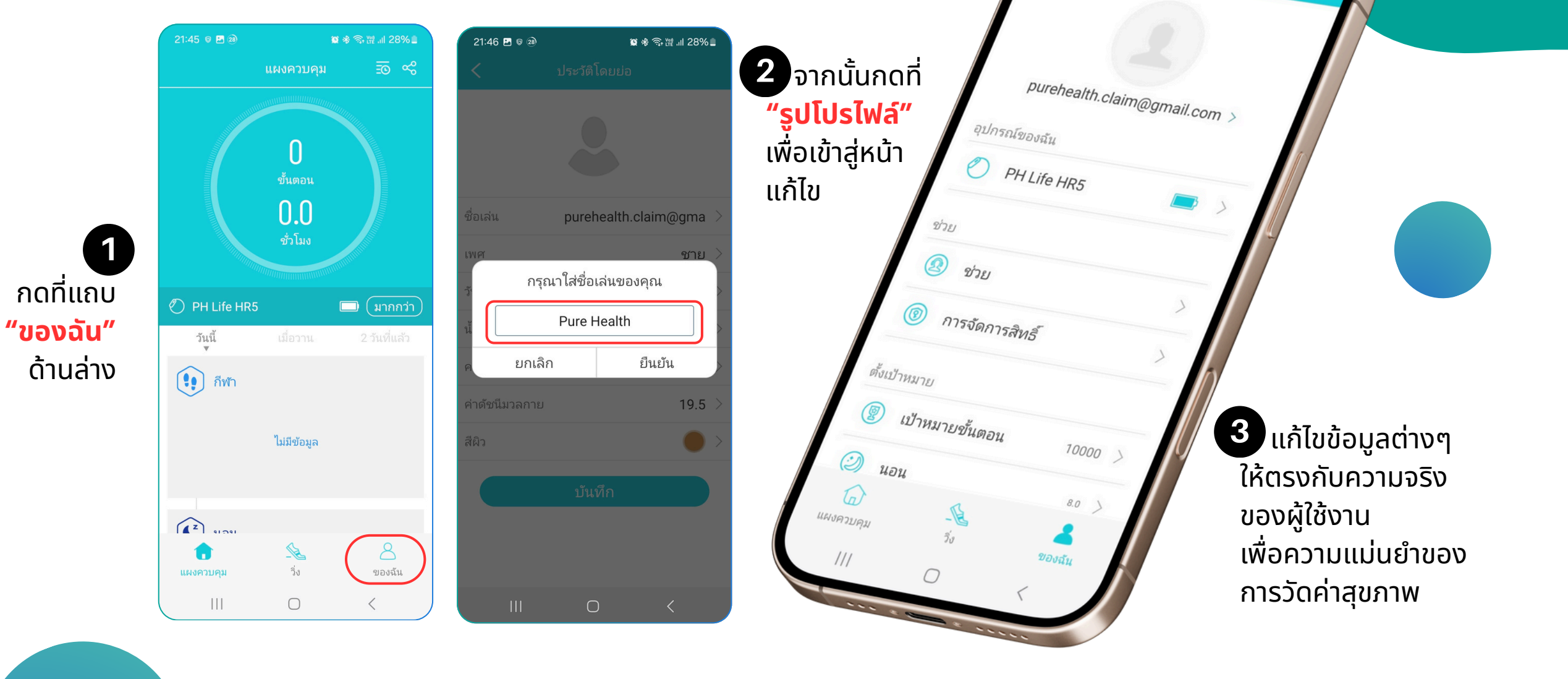

\* 3. II. .11 28%

ชองฉับ

## การตั้งค่านาฬิกา ผ่านแอปพลิเคชั่น

กดที่แถบ **"ของฉัน"** ด้านล่าง จากนั้นแตะ ที่ PH Life HR 5s เพื่อเข้าสู่การตั้งค่า ต่างๆ ของนาฬิกา

| 21:48 🔋 🖪 🔊      |             | ¥ 翁雅』  27% ≞ |       |
|------------------|-------------|--------------|-------|
|                  | ของฉัน      |              |       |
|                  | Pure Health | 1 >          |       |
| อุปกรณ์ของฉัน    |             |              |       |
| PH Life          | HR5         |              |       |
| ช่วย             |             |              |       |
| 🙆 ช่วย           |             | >            |       |
| 🔞 การจัดก        | การสิทธิ์   | >            |       |
| ตั้งเป้าหมาย     |             |              |       |
| 闅 เป้าหมา        | ยขั้นตอน    | 10000 >      |       |
| 🥑 นอน            |             | 8.0 >        |       |
| (ก)<br>แผงควบคุม | ື່.<br>ເ    | ของฉัน       | )   ( |
| 111              | 0           | <            |       |

| 21:48        | <b>-</b> © 2) (                   | ■参 斎 溜 川 27% ■  |
|--------------|-----------------------------------|-----------------|
| <            | อุปกรณ์ของฉัน                     |                 |
| Ø Pł         | H Life HR5[88:77][5298][04        | 4.07.02]        |
| การแจ้ง      | งเดือน                            |                 |
| 9            | การแจ้งเตือนข้อความ               | >               |
| 0            | การตั้งค่าการเตือน                | >               |
|              | การตั้งค่านั่ง                    | $\bigcirc$      |
| $\odot$      | แจ้งเตือนอัตราการเต้น<br>ของหัวใจ | $\bigcirc$      |
| $\bigotimes$ | เปิดการตรวจจับข้อมือ              | $\bigcirc$      |
| มากกว่า      | n                                 |                 |
| Ì            | จับคู่อุปกรณ์                     | $\bigcirc$      |
|              | บลูทูธโทร                         | เชื่อมต่อแล้ว > |
| 1            | ตั้งค่าหน้าจอนาฬิกา.              | >               |
|              |                                   | <               |
|              |                                   |                 |

#### การตั้งค่าการแจ้งเตือน

เมื่อกดเข้าไป จะแสดงรายชื่อ แอปฯ ต่างๆ ที่จะแจ้งเตือนไปยัง นาฬิกา สามารถกด **เปิด-ปิด** ได้ที่ปุ่ม หลังชื่อของแต่ละแอปฯข้อความ

| 21:4 | 48 🖻 e อ)<br>การแจ้งเ | เตือนข้อความ | জি⊞ .⊪ 27%∎<br>ช่วย |
|------|-----------------------|--------------|---------------------|
|      | เปิดทั้งหมด           | ป ปิดา       | ทั้งหมด             |
| 6    | สายเข้า               |              |                     |
|      | ข้อความ               |              |                     |
|      | วีแชท                 |              | $\bigcirc$          |
|      | คิวคิว                |              | $\bigcirc$          |
| F    | เฟสบุ๊ค               |              | $\bigcirc$          |
|      | х                     |              | $\bigcirc$          |
| in   | ลิงค์อิน              |              | $\bigcirc$          |
| 0    | วอทส์แอพพ์            |              | $\bigcirc$          |
| 0    | เส้น                  |              |                     |

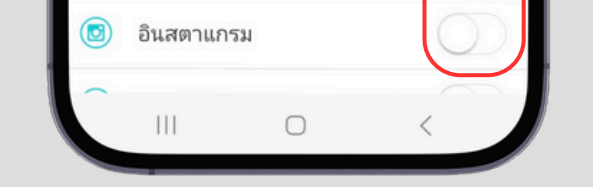

#### • การตั้งค่าการแจ้งเตือนอัตราการเต้นของหัวใจ

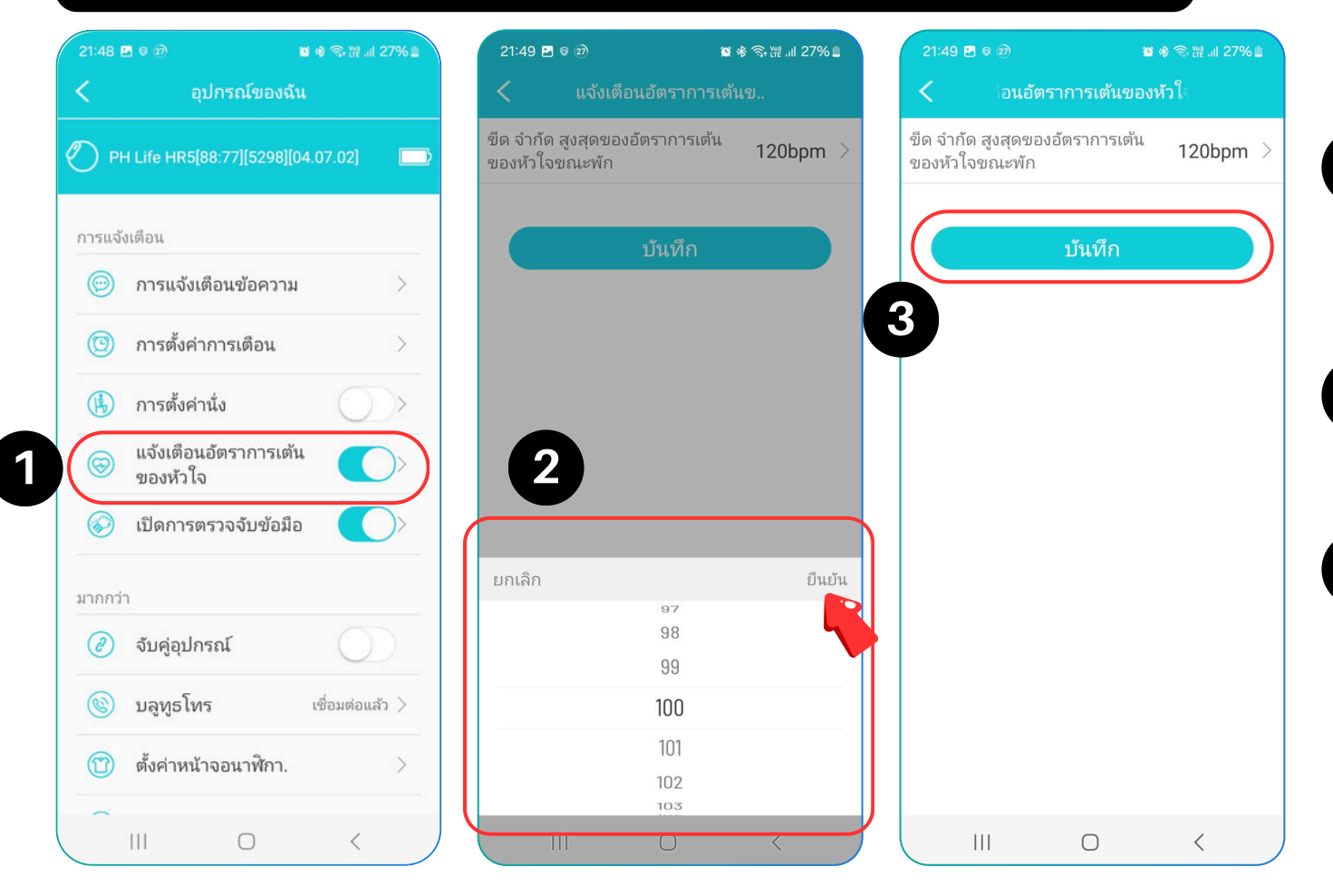

 ทำการเปิดใช้งานการแจ้งเตือน ด้วย การกดปุ่ม เปิด-ปิด ที่ด้านหลัง ของฟังก์ชั่น กดที่ "แจ้งเตือนอัตราการเต้นของหัวใจ" กดที่ด้านหลังของข้อความ ขีดจำกัด สูงสุดของอัตราการเต้นของหัวใจ ขณะพัก
 จากนั้นจะแสดงตัวเลขให้เลือก โดย เลือกว่าต้องการให้แจ้งเตือนที่นาฬิกา เมื่อมีอัตราการเต้นของหัวใจเกิน

เท่าไหร่ จากนั้นกด **"ยืนยัน"** แล้วกด **"บันทึก"** ตามลำดับ

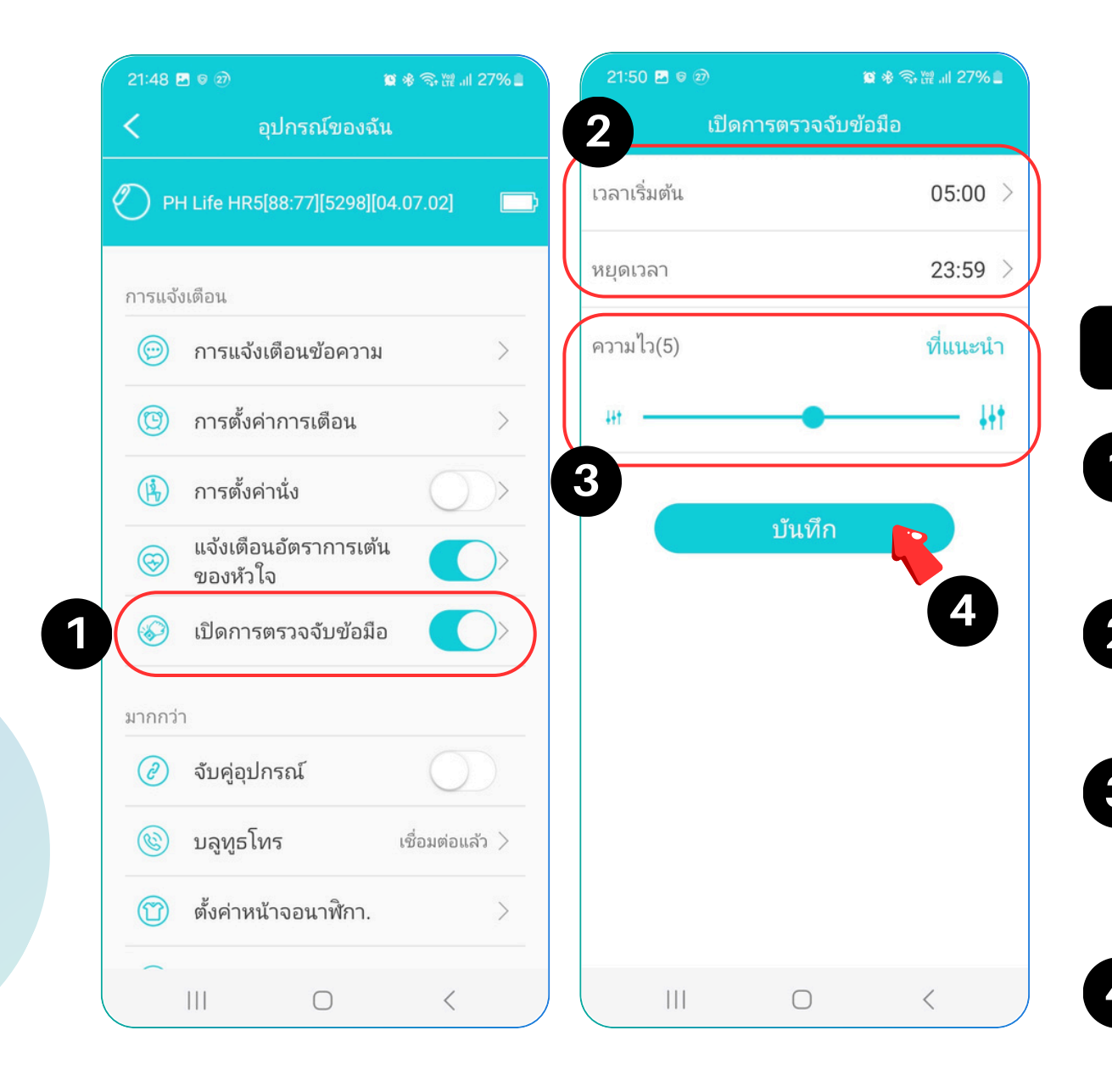

# การตั้งค่าการพลิกข้อมือ เพื่อเปิดหน้าจออัตโนมัติ

 ทำการเปิดใช้งาน ด้วยการกดปุ่ม เปิด-ปิด ที่ด้านหลังของฟังก์ชั่น กดที่ "เปิดการตรวจจับข้อมือ"
 เลือกเวลาเริ่มต้น และ เวลาสิ้นสุด ที่ จะให้มีการตรวจจับการพลิกข้อมือ โดยเลือกเวลา แล้วกด "ยืนยัน"
 เลือกระดับความไว ให้เลือกความ ง่ายในการให้หน้าจอติดสำหรับดู นาฬิกา โดยค่ายิ่งมาก จะยิ่งหน้าจอ ติดง่าย

: กด **"บันทึก"** 

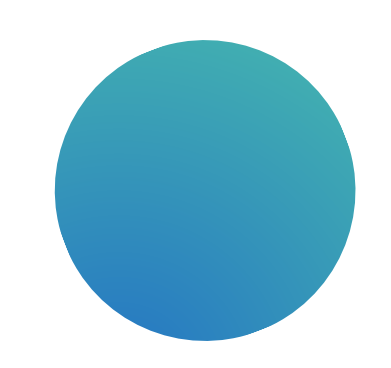

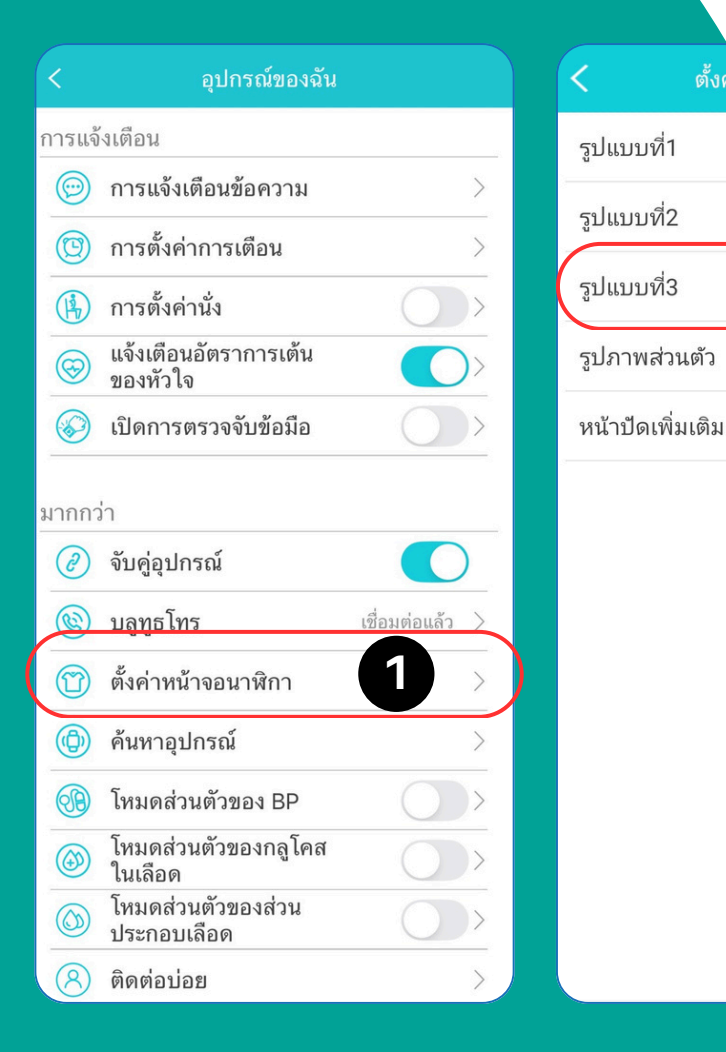

| <ul> <li></li> <li></li> <li></li> <li>&gt;</li> </ul> |                                   | 05/01 Mon<br>10:09<br>11 14200 |           |
|--------------------------------------------------------|-----------------------------------|--------------------------------|-----------|
| () >                                                   | รี <i>เซ็ต</i><br>พื้นหลังหน้าปีย |                                | 3         |
|                                                        | เลือกรูปภาพ                       |                                |           |
|                                                        | สีข้อความ                         |                                |           |
|                                                        |                                   | กล้อง                          |           |
|                                                        |                                   | อัลบั้ม                        |           |
|                                                        | dooning tooo                      | ยกเลิก                         | d'au da s |
|                                                        | ไหนอกาลเวลา                       |                                | ส เตลานทา |

2

การตั้งค่าหน้าปัดนาฬิกา

การตั้งหน้าปัดด้วยรูปภาพส่วนตัว

กดที่เมนู "หน้าจอนาฬิกา"
 จากนั้นกดที่เมนู "รูปภาพส่วนตัว"
 กด "เลือกรูปภาพ"
 กรณี ที่มีภาพอยู่แล้ว ให้เลือก "อัลบั้ม"
 หรืออยากถ่ายภาพใหม่ ให้เลือก "กล้อง"

#### 4 เลือกรูปภาพที่ต้องการตั้งเป็นหน้าปัด นาฬิกา

5 เลือก Crop รูปภาพตามที่ต้องการ จาก นั้นกดเครื่องหมาย "ยืนยัน" ที่มุมขวาบน
6 เลือกสีของข้อความ และ ข้อมูลที่จะแสดง

ทั้งบนและล่างนาฬิกา

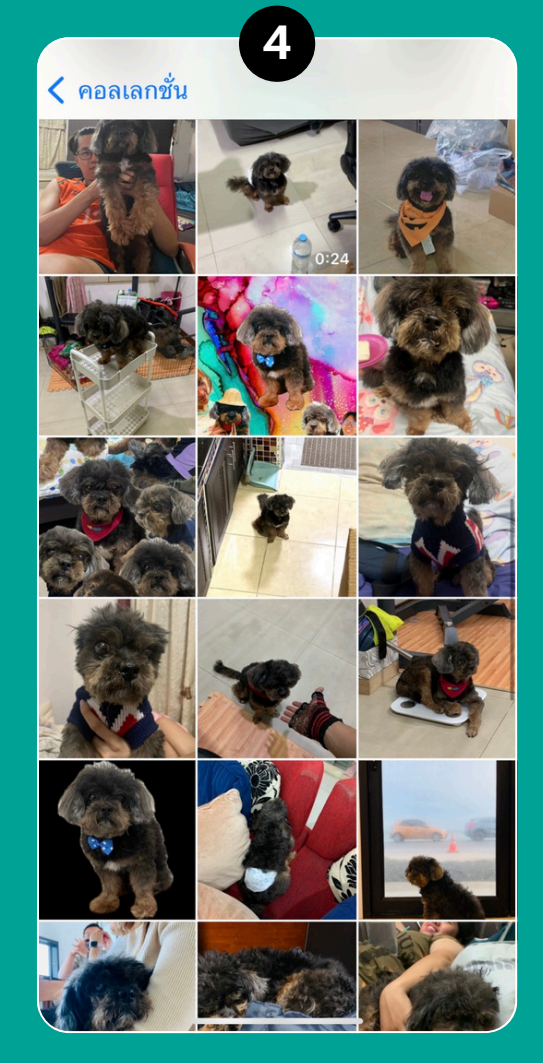

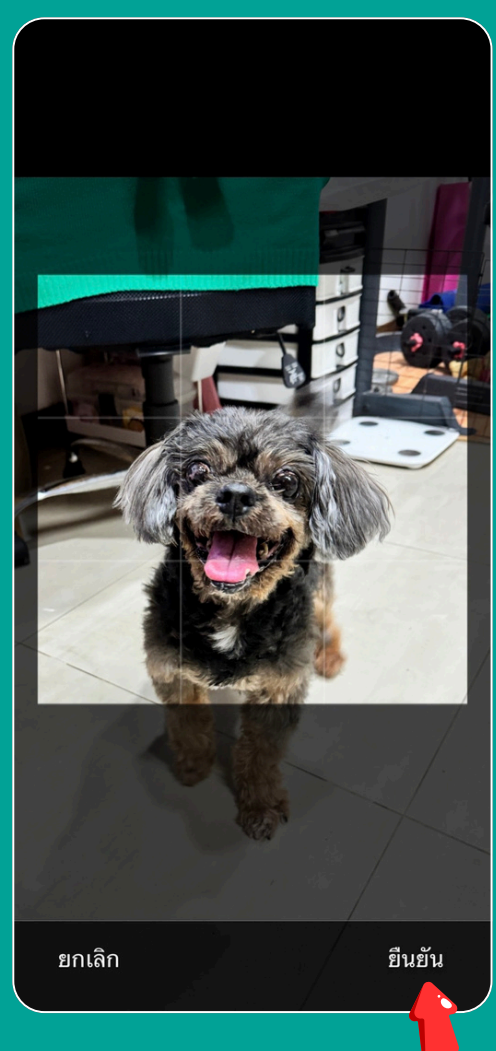

5

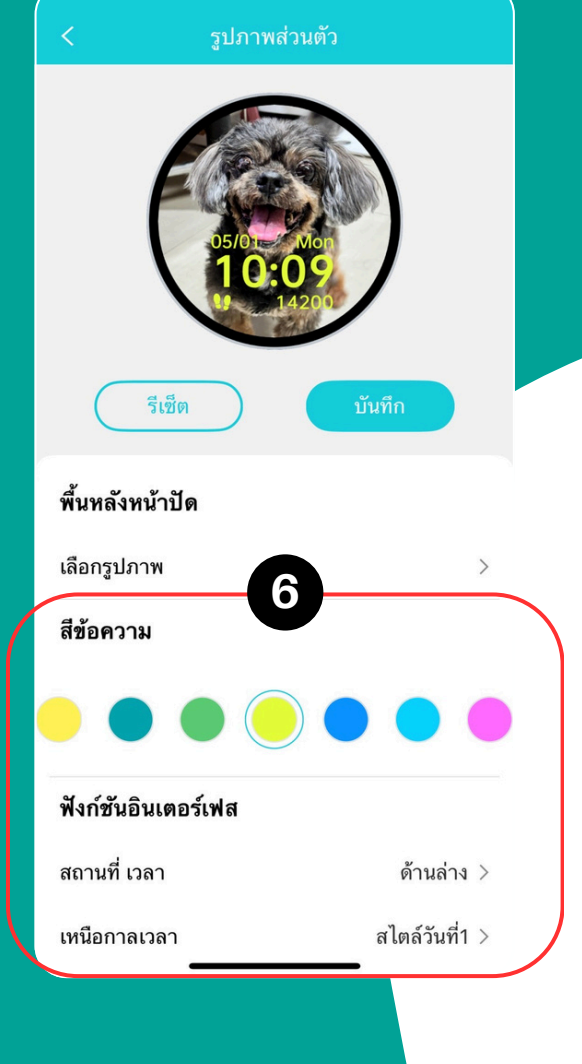

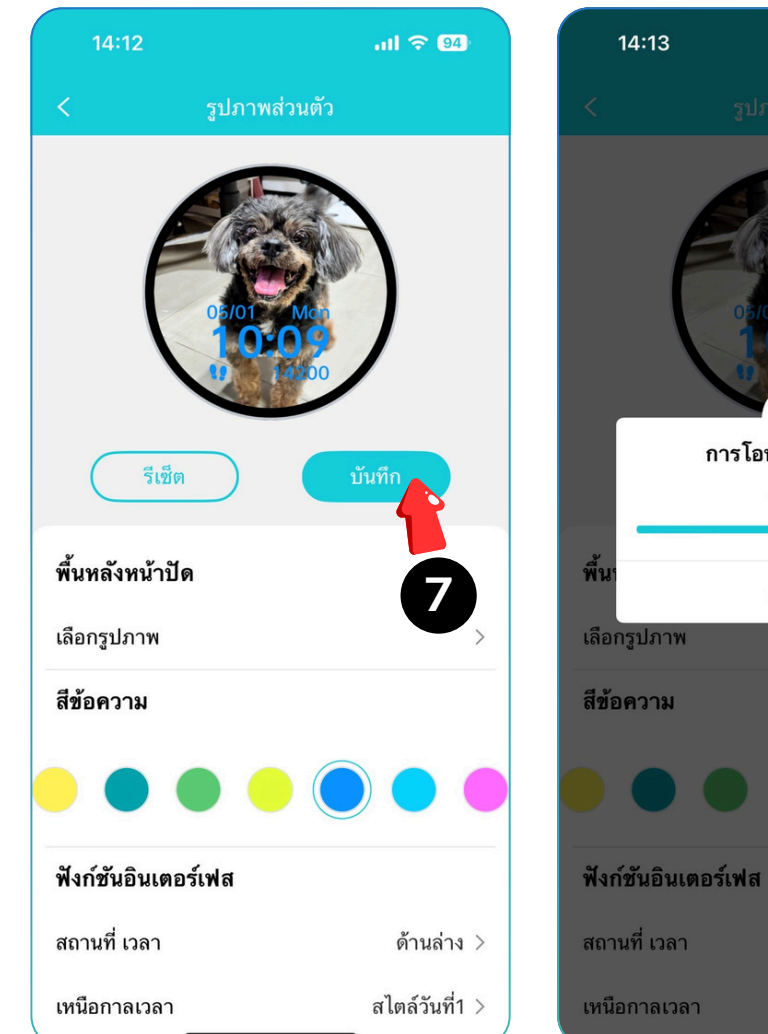

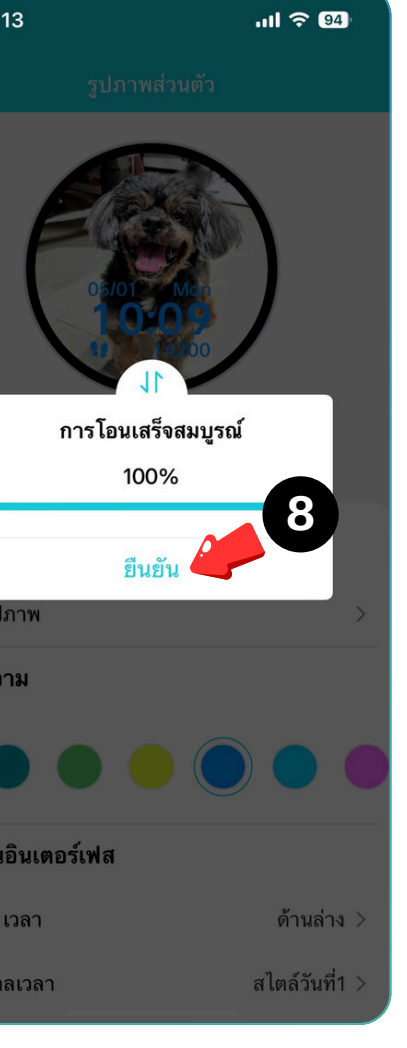

 7 เมื่อตั้งค่าเรียบร้อยแล้ว กด "บันทึก"
 8 แอปฯ จะอัปโหลดภาพไปที่นาฬิกา ให้รอสักครู่

#### การตั้งหน้าปัดสำเร็จรูป

 กดที่เมนู "หน้าจอนาฬิกา"
 จากนั้นกดที่เมนู "หน้าปัดเพิ่มเติม"
 เลื่อนเพื่อหาหน้าปัดสำเร็จรูปที่ถูกใจ ต้องการหน้าปัดไหน กดที่หน้าปัดนั้น กด "ตั้งเป็นหน้าปัดนาฬิกา"
 แอปฯจะอัปโหลดภาพไปที่นาฬิกา ให้รอสักครู่

| <            | อุปกรณ์ของฉัน                     |                 |   | < ตั้งค่าหน้าจอนาฬิกา. |
|--------------|-----------------------------------|-----------------|---|------------------------|
| การแจ้       | ้งเตือน                           |                 |   | <u></u> ຈູປແบນທີ່1     |
| $\bigcirc$   | การแจ้งเตือนข้อความ               | >               |   |                        |
| 0            | การตั้งค่าการเตือน                | >               |   | <u></u> ູຈູປແນນທີ2     |
| (F)          | การตั้งค่านั่ง                    | $\bigcirc$      |   | รูปแบบที่3             |
| $\odot$      | แจ้งเตือนอัตราการเต้น<br>ของทัวใจ |                 |   | รูปภาพส่วนตัว          |
| $\bigotimes$ | เปิดการตรวจจับข้อมือ              | $\bigcirc$      | ( | หน้าปัดเพิ่มเติม       |
| มากกา        | ว่า                               |                 |   | 2                      |
| Z            | จับคู่อุปกรณ์                     |                 |   |                        |
|              | บลูทูธโทร                         | เชื่อมต่อแล้ว > |   |                        |
| 1            | ตั้งค่าหน้าจอนาฬิกา               |                 |   |                        |
| 0            | ค้นหาอุปกรณ์                      | >               |   |                        |
| Ø            | โหมดส่วนตัวของ BP                 | $\bigcirc$      |   |                        |
|              | โหมดส่วนตัวของกลูโคส<br>ในเลือด   | $\bigcirc$      |   |                        |
|              | โหมดส่วนตัวของส่วน<br>ประกอบเลือด | $\bigcirc$      |   |                        |
| 8            | ติดต่อบ่อย                        | >               |   |                        |
|              | เวลาเปิด <del>หล้างอ</del>        | - 7ส >          |   |                        |

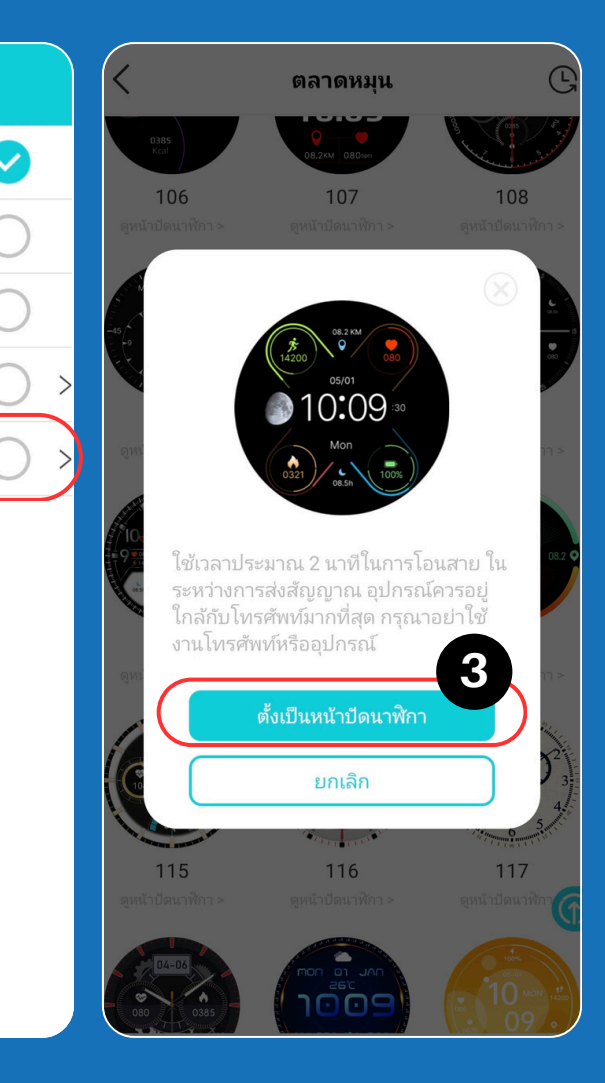

#### การเพิ่มรายชื่อติดต่อลงนาฬิกา และ การตั้งเป็นเบอร์ SOS

โทร 1 ครั้ง >

sos =

คุณสามารถเพิ่มผู้ติดต่อได้ถึง 10 ลงในอุปกรณ์ และตั้ง

ค่าได้ถึง 5 สำหรับกรณีฉุกเฉิน

การตั้งค่า SOS

🕒 บัค

ึกดที่เมนู **"ติดต่อ"** แล้ว ที่ปุ่มล่างจอ กด **"เพิ่ม**" 1 เลือกรายชื่อที่ต้องการเพิ่มจากสมุดโทรศัพท์ 2 หากต้องการให้เบอร์ใดเป็นเบอร์โทรฉุกเฉิน 3 ให้แตะที่ปุ่ม <mark>SOS</mark> ให้เป็นสีแดง ้หากต้องการให้โทรซ้ำอัตโนมัติ ให้กดที่ 4 "การตั้งค่า SOS" จากนั้นกด "เรียก" แล้วเลือกจำนวนการโทรซ้ำ (สูงสุด 3 ครั้ง) ้ จากนั้นกด **"ยืนยัน"** แล้วทำการกดปุ่ม **"บันทึก"** 

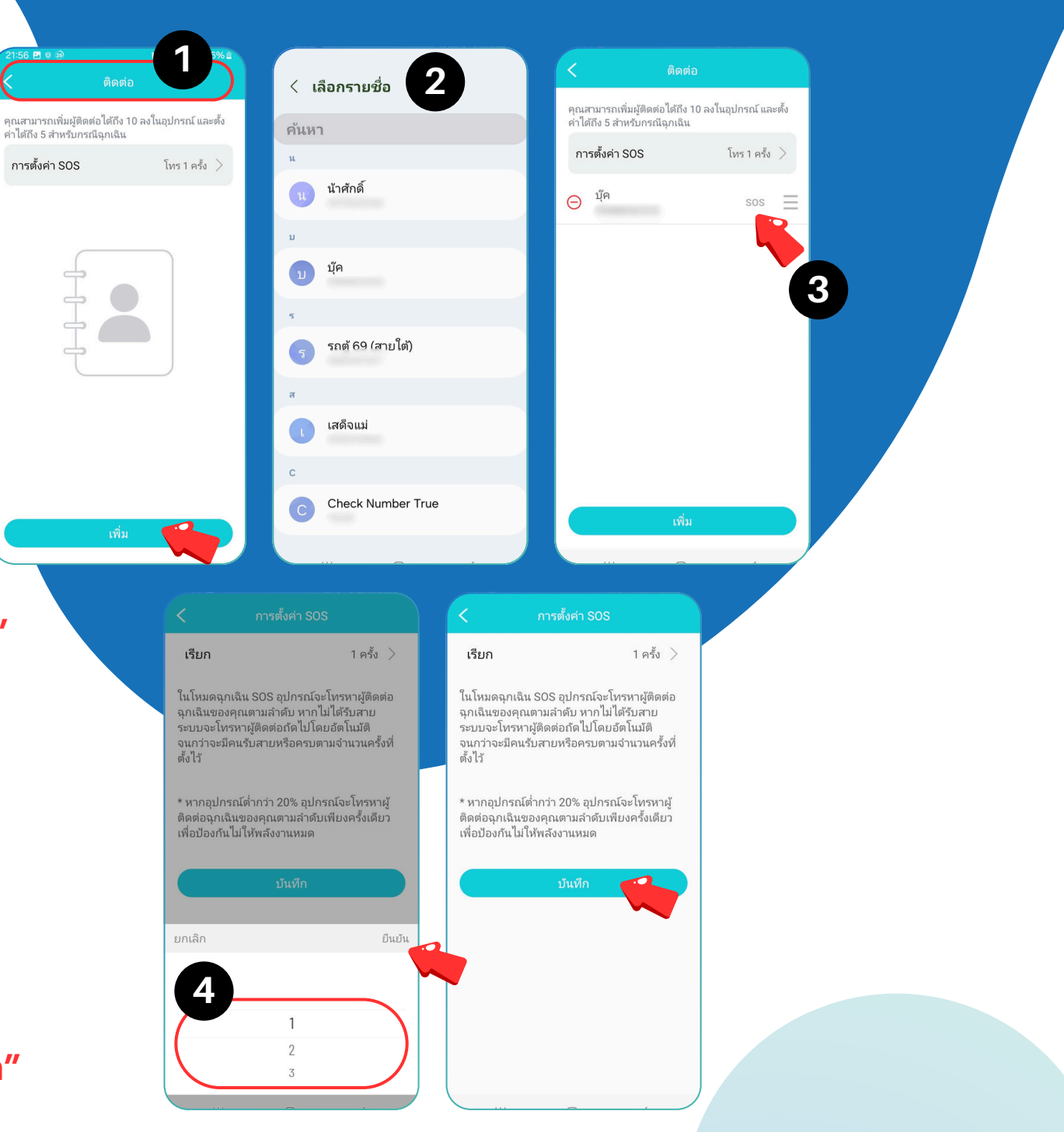

## การตั้งค่าสุขภาพส่วนตัว

เพื่อให้การวัดค่าสุขภาพมีความแม่นยำมากขึ้น จึงควรใส่ค่าสุขภาพส่วนตัว ซึ่งค่าสุขภาพส่วนตัวคือ ค่าเฉลี่ยที่วัดได้บ่อยๆ หรือ ค่า 3 ครั้งล่าสุด โดยหาก เปลี่ยนผู้ใช้งาน จะต้องทำการเปลี่ยนค่าให้ตรงกับ ผู้ใช้นั้นๆ หรือปิดโหมดสุขภาพส่วนตัว

#### • โหมดความดันโลหิตส่วนตัว

- กดสวิทช์ด้านหลังเมนู **"โหมดส่วนตัวของ BP"** เพื่อเปิดการใช้งาน
- 2
- ปรับค่าความดันโลหิต <mark>ตัวบน (SBP</mark>) และ <mark>ตัวล่าง (DBP</mark>) กดปุ่ม **"บันทึก"**

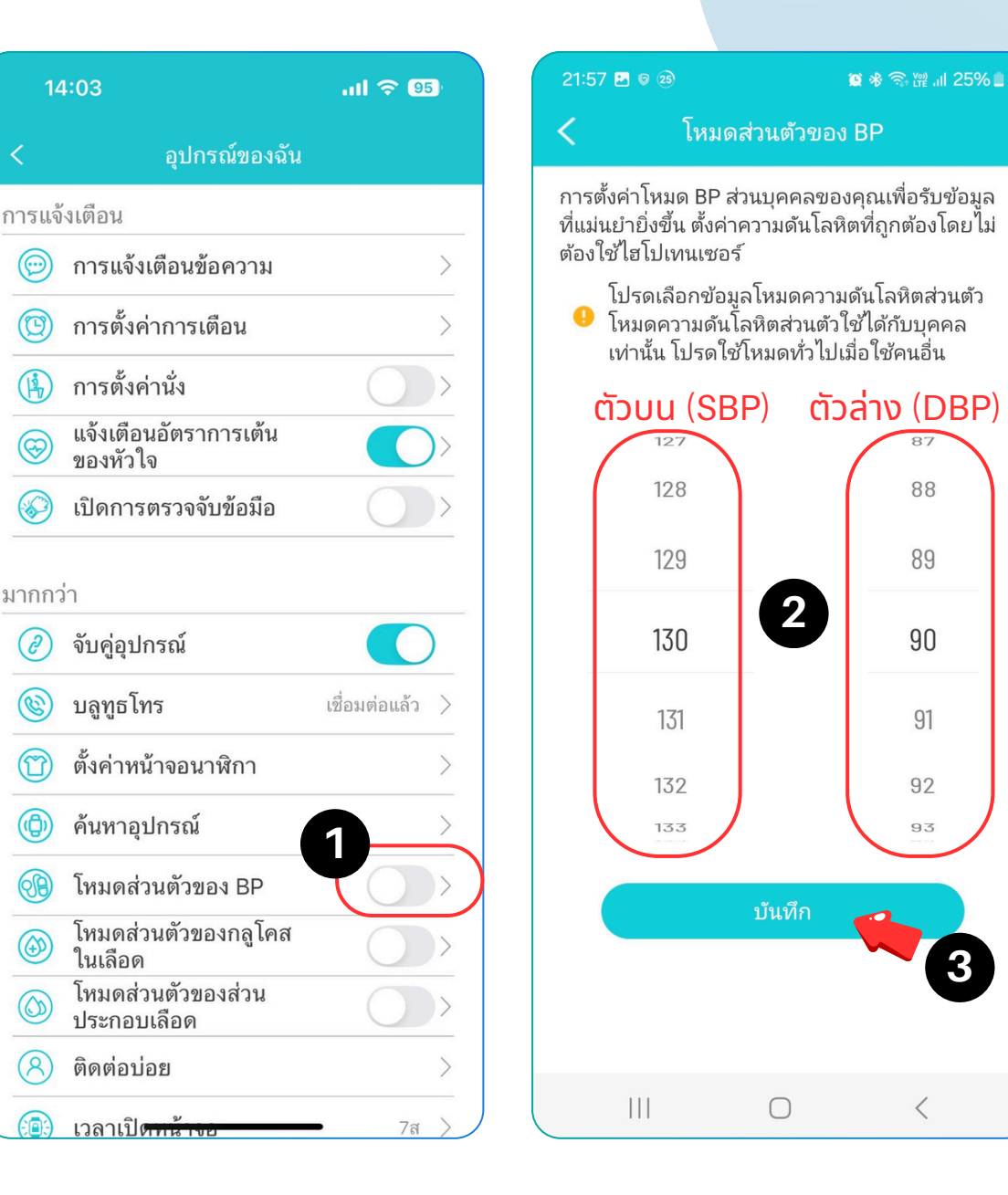

| ตั้งค่าโหมดส่วนต่<br>ยิ่งขึ้น<br>โปรดเลือก<br>ส่วนตัว โหม<br>กับบุคคลเเ<br>โหมดทั่วไบ | วัวของคุณเพื่อให้ได้<br>ข้อมูลโหมดระดับน้ำ<br>มดระดับน้ำตาลโนเล้<br>ผ่านั้น สำหรับโหมด<br>J | ่ช้อมูลที่แม่นยำ<br>าตาลในเลือด<br>ลือดส่วนตัวใช้ได้<br>อื่นๆ โปรดเลือก | ตั้งค่าโหมดส่วนต่<br>ยิ่งขึ้น<br>โปรดเลือก<br>ส่วนตัวโหร<br>กับบุคคลเ<br>โหมดทั่วไป | ว้วของคุณเพื่อให้ได้<br>ข้อมูลโหมดระดับน้ำ<br>มดระดับน้ำตาลในเ<br>ผ่านั้น สำหรับโหมด<br>J | ก้ช้อมูลที่แม่นยำ<br>เ้าตาลในเลือด<br>ลือดส่วนตัวใช้ได้<br>อื่นๆ โปรดเลือก |
|---------------------------------------------------------------------------------------|---------------------------------------------------------------------------------------------|-------------------------------------------------------------------------|-------------------------------------------------------------------------------------|-------------------------------------------------------------------------------------------|----------------------------------------------------------------------------|
| )                                                                                     | ก่อนมื้ออาหาร                                                                               | หลังอาหาร                                                               |                                                                                     | ก่อนมื้ออาหาร                                                                             | หลังอาหาร                                                                  |
| อาหารเช้า                                                                             | <b>99</b><br>(07:00)                                                                        | <b>117</b><br>(08:00)                                                   | อาหารเช้า                                                                           | <b>99</b><br>(07:00)                                                                      | <b>117</b><br>(08:00)                                                      |
| อาหารกลาง<br>วัน                                                                      | <b>108</b><br>(12:00)                                                                       | <b>126</b><br>(13:00)                                                   | อาหารกลาง<br>วัน                                                                    | <b>108</b><br>(12:00)                                                                     | <b>126</b><br>(13:00)                                                      |
| อาหารเย็น                                                                             | <b>117</b><br>(18:00)                                                                       | <b>135</b><br>(19:00)                                                   | DIT 3                                                                               | <b>117</b><br>(18:00)                                                                     | <b>135</b><br>(19:00)                                                      |
|                                                                                       | บันทึก                                                                                      |                                                                         | ยกเลิก                                                                              | กล <b>ูโคสในเลือด</b><br>81<br>90<br><b>99</b> mg<br>108<br>117                           | ท ต่อไป<br>j/dL                                                            |

#### 窗 🕸 🙃 耀 💷 25% 🗎 25 ค่าโหมดส่วนตัวของคุณเพื่อให้ได้ข้อมูลที่แม่นยำ โปรดเลือกข้อมูลโหมดระดับน้ำตาลในเลือด ส่วนตัว โหมดระดับน้ำตาลในเลือดส่วนตัวใช้ได้ กับบุคคลเท่านั้น สำหรับโหมดอื่นๆ โปรดเลือก โหมดทั่วไป 99 117 อาหารเช้า (07:00) (08:00)าหารกลาง 108 126 วัน (12:00) (13:00) 135 117 ิ่นหน้า การวัดเวลา ยืนยัน 04 57 05 58 06 59 07 00 08 01 09 02 03 10 $\bigcirc$ <

#### โหมดน้ำตาลในเลือดส่วนตัว

- 1 กดสวิทช์ด้านหลังเมนู
  - **"โหมดส่วนตัวของกลูโคสในเลือด"** เพื่อเปิดการใช้งาน
- 2 แตะที่ตาราง จากนั้นเลือกค่าน้ำตาลในเลือด ที่วัดได้ จากนั้นกด "ยืนยัน" แล้วใส่เวลา ที่วัด แล้วกด "ยืนยันอีกรอบ"
- 3 กรอกข้อมูลตามข้อ 2 ทั้งก่อนมืออาหาร และ หลังมืออาหาร ให้ครบทั้งอาหารเช้า อาหารกลางวัน และอาหารเย็น จากนั้น กดปุ่ม "บันทึก"
- 4 หากไม่ได้ก่อนและหลังมื้ออาหารหรือไม่ได้ วัดทั้ง 3 เวลา ให้กรอกค่าเฉลี่ยที่เคยวัดได้ เป็นค่าเดียวกัน

#### โหมดองค์ประกอบเลือดส่วนตัว

กดสวิทช์ด้านหลังเมนู "โหมดส่วนตัวของ ้ส่วนประกอบเลือด" เพื่อเปิดการใช้งาน ุกรอกข้อมูล <mark>กรดยูริค (UA),</mark> คอเลสเตอรอลรวม (T-Cho), ไตรกลีเซอไรด์ (TC), ไขมันดี (HDH) และ ไขมันเลว (LDH) ຕາມລຳດັບ ึกดปุ่ม **"บันทึก"** 

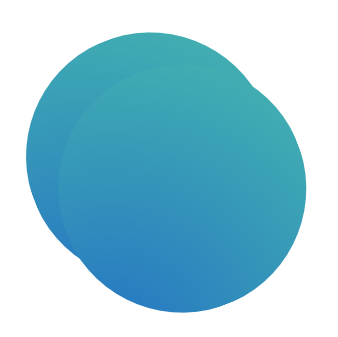

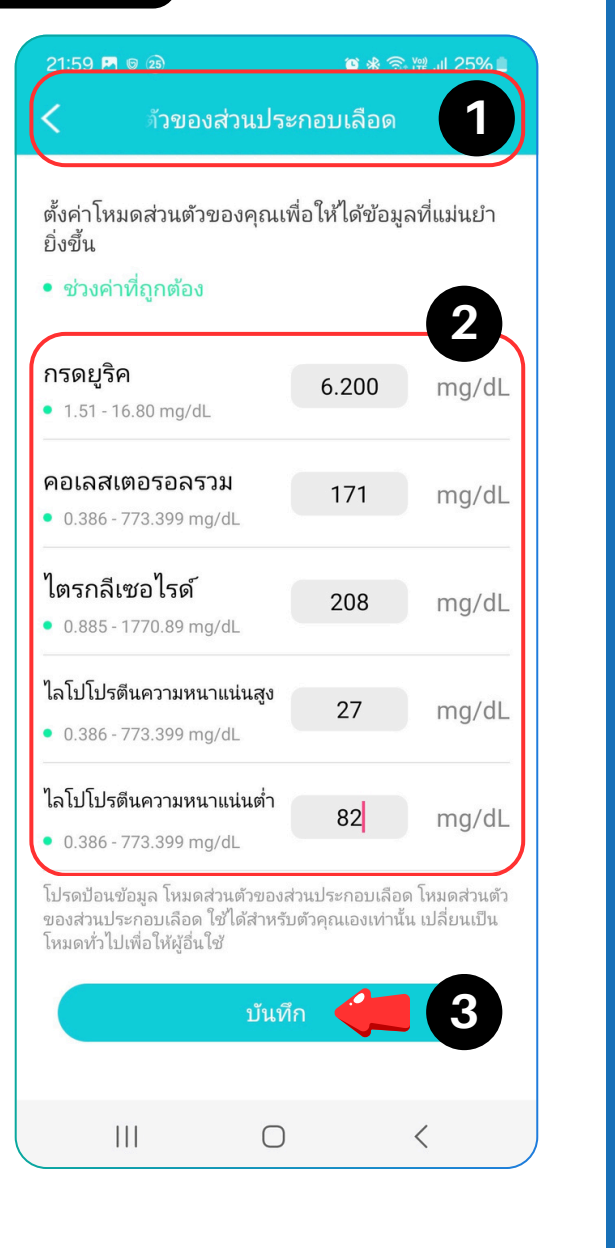

# การตั้งค่าเวลาแสดงหน้าจอ 1 แตะที่เมนู "เวลาเปิดหน้าจอ" 2 เลือกเวลาที่ต้องให้หน้าจอแสดง จากนั้นกด "ยืนยัน" 3 กดปุ่ม "บันทึก"

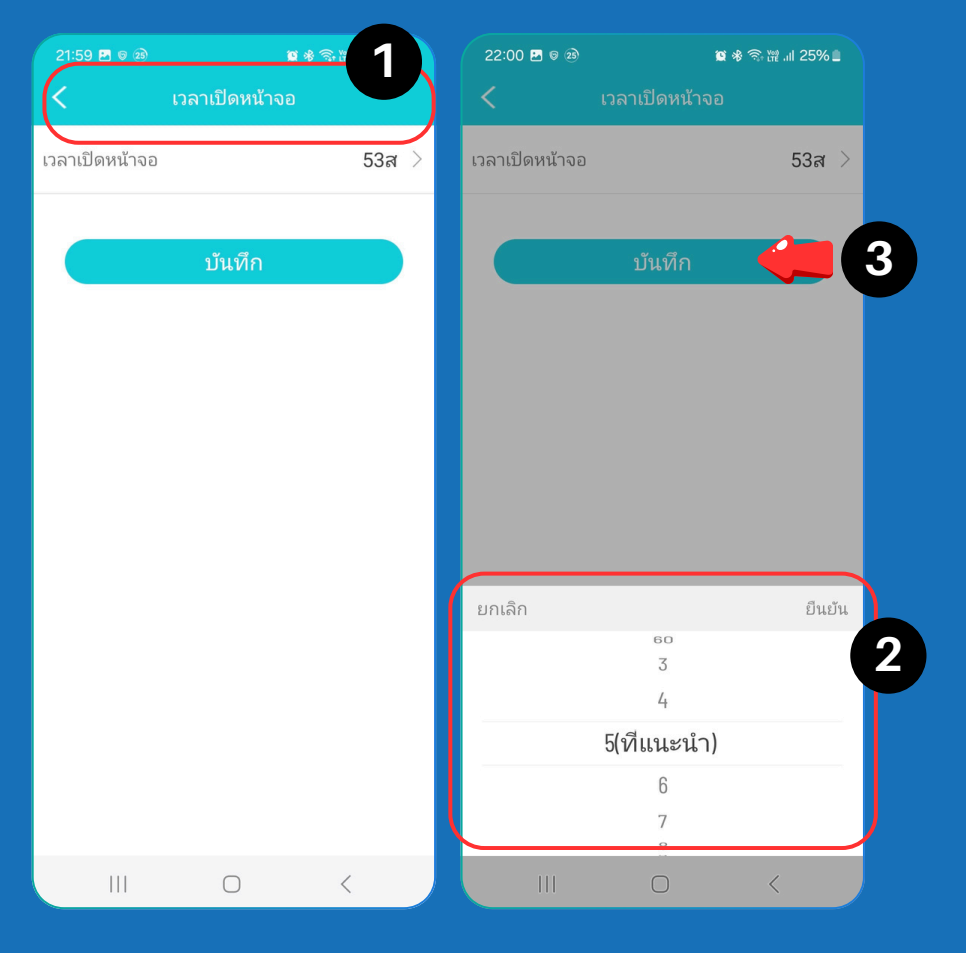

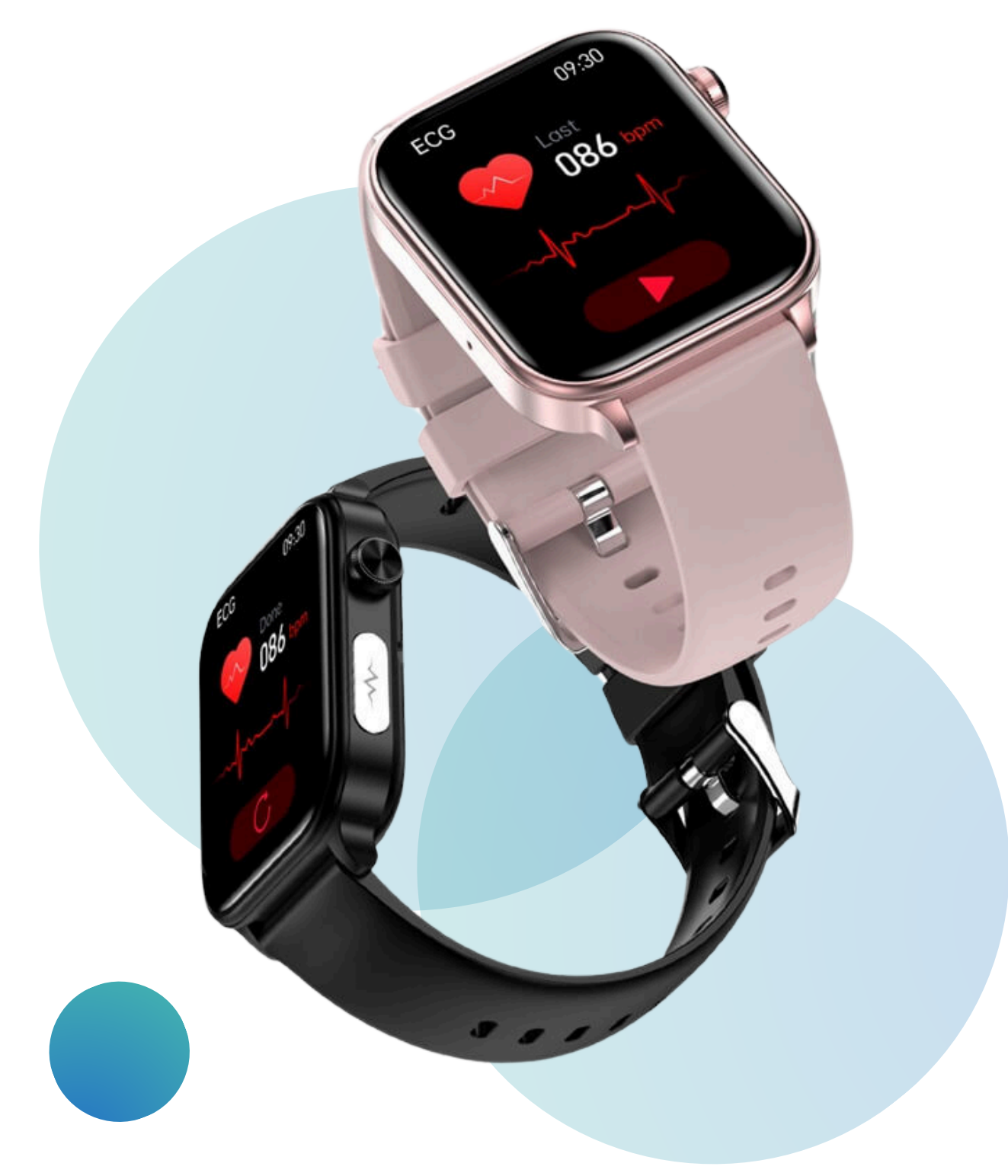

## การเปิดโหมดการวัดค่าอัตโนมัติ 1 กดที่เมนู "สลับการตั้งค่า" 2 กดสวิทช์ ที่อยู่หลังชื่อรายการสุขภาพให้เป็นสีเขียว เพื่อเปิดใช้งาน

| 22:0                    | 1 🗖 ତ 🕸 🕷 🕏 🖏                 | 1          | 22: | 01 🗷 ම ඔ                                                                                                 |                   | <b>10</b> % ?          | ;; ∰: .ıl 25% ∎ |    | 2:01 🖪 🤇      |                  | <b>10</b> * S | s we all a |
|-------------------------|-------------------------------|------------|-----|----------------------------------------------------------------------------------------------------|-------------------|------------------------|-----------------|----|---------------|------------------|---------------|------------|
| $\langle \cdot \rangle$ | สลับการตั้งค่า                |            |     |                                                                                                    |                   |                        |                 | <  |               |                  | ารตั้งค่า     | 2          |
| <b>©</b>                | การตรวจสอบอัตโนมัติของ HR     | $\bigcirc$ |     | การตรวะ                                                                                                  | จสอบอัตโน         | มัติของ HF             |                 | 1  | ) การ         | ตรวจสอบอัตโ      | นมัติของ HR   |            |
| <b>B</b>                | การตรวจสอบอัตโนมัติของ BP     | $\bigcirc$ |     | การตรวะ                                                                                                  | จสอบอัตโน         | มัติของ BF             |                 | 68 | ) การ         | ตรวจสอบอัตโ      | นมัติของ BP   |            |
| ٨                       | เครื่องวัดออกซิเจนตลอดทั้งวัน | $\bigcirc$ | ٢   | เครื่องวัด                                                                                               | าออกซิเจนต        | เลอดทั้งวัน            |                 |    | ) เครื่อ      | องวัดออกซิเจเ    | แตลอดทั้งวัน  |            |
|                         | เครื่องตรวจน้ำตาลในเลือด      | $\bigcirc$ | C   | A 9415                                                                                                   | ວນຕ໌              |                        |                 |    | ) เครื่อ      | องตรวจน้ำตาล     | จในเลือด      |            |
|                         | การตรวจส่วนประกอบของ<br>เลือด | $\bigcirc$ | G   | เมื่อเปิดโห                                                                                              | ยมต<br>เมดสลีปทาง | วิทยาศาสต              | ร้              |    | ) การ<br>เลือ | ตรวจส่วนประ<br>ด | กอบของ        |            |
| C                       | การนอนหลับทางวิทยาศาสตร์      | $\bigcirc$ | C   | เซนเซอรของอุบกรณจะทางานอยางตอ<br>เนื่องเพื่อตรวจสอบสถานะการนอนหลับ<br>และระดับอัตราการเต้นของหัวใจแบบเรี |                   |                        |                 |    | ) การ         | นอนหลับทางวิ     | ว้ทยาศาสตร์   |            |
|                         | ตรวจสอบอุณหภูมิอัตโนมัติ      | $\bigcirc$ | C   | ยลไทม์ แ                                                                                                 | ละการใช้พลั       | ังงานจะเพิ่ม<br>เลขที่ | เขิ่น ใช่       |    | )             | จสอบอุณหภูม์     | ม้อัตโนมัติ   |            |
|                         | ดารตั้งค่าสำเร็จ              |            |     |                                                                                                    | 🎯 การตั้งค        | จ่าสำเร็จ              |                 |    |               | 💿 การต้          | ข้้งค่าสำเร็จ |            |
|                         |                               |            |     |                                                                                                    |                   |                        |                 |    |               |                  |               |            |
|                         |                               |            |     |                                                                                                    | 0                 |                        |                 |    |               |                  | D             | <          |

## การใช้งานนาฬิกา

#### การใช้งานโหมดการโทรบลูทูธ

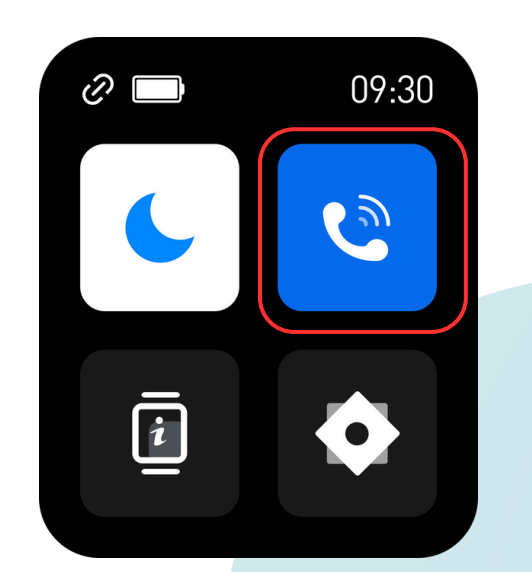

1

เปิดโหมดการโทร เพื่อให้นาพิกา สามารถเชื่อมต่อกับโทรศัพท์ โดยการ **"ปัดลง"** แล้วกด **"ไอคอนโทรศัพท์"** 

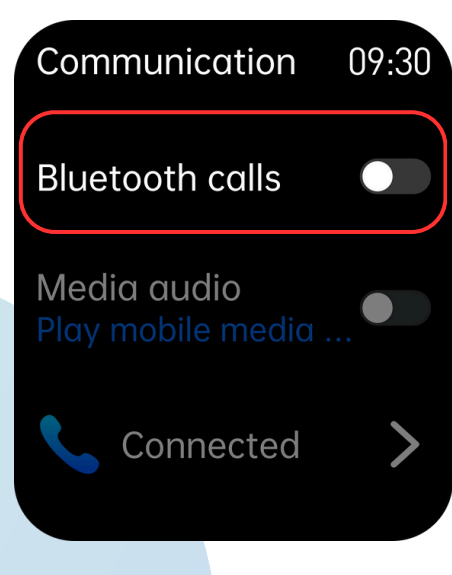

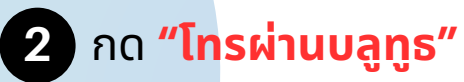

| iPhone13 Pro Max<br>Connected |
|-------------------------------|
| 断开连接                          |
| 3 หากเมนูด้านล่างยังขึ้นว่า   |
| ยังไม่เชื่อมต่อ ให้แตะที่เมนู |
| "ยังไม่เชื่อมต่อ"             |
| เพื่อค้นหาโทรศัพท์ที่จับคู่   |
| กับนาฬิกาไว้                  |

4 เข้าไปที่แอปฯ แล้วกดแถบ
 "ของฉัน" จากนั้นกดที่
 PH Life HR 5s แล้วกดเมนู
 "บลูทูธการโทร" แล้วกดปุ่ม
 "เปิดใช้งาน"

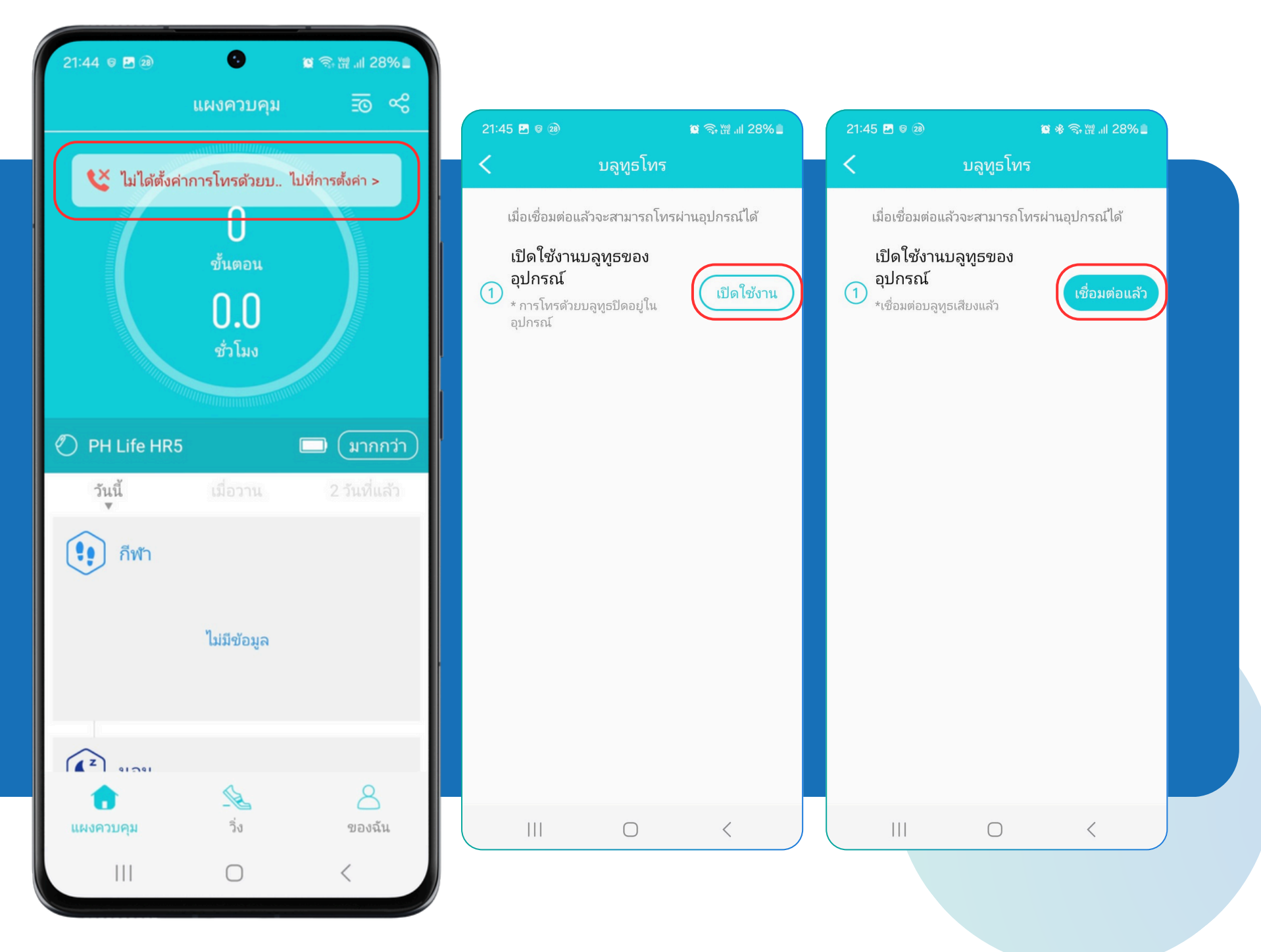

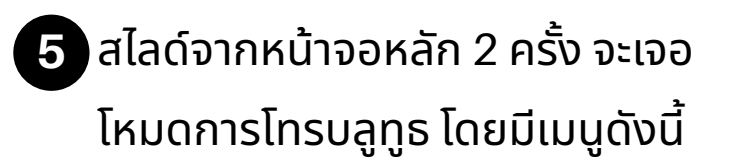

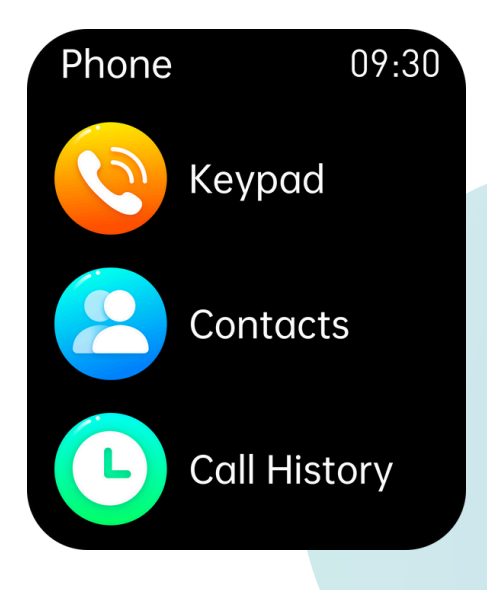

- ปุ่มกด สำหรับกดเบอร์โทรออก จากนาฬิกา
- การติดต่อ สำหรับกดโทรออก
   จากรายชื่อที่บันทึกไว้
- ประวัติการโทร สำหรับโทรออก จากประวัติการโทร

6 หากมีการเชื่อมต่อกับนาฬิกาไว้ เมื่อมี สายโทรเข้า จะมีปุ่มแสดง 3 ปุ่มคือ

| <b>+</b> 100% | 10:00 |
|---------------|-------|
| Ackerr        | nan   |
|               |       |

- ปุ่มสีแดง สำหรับวางสาย
- ปุ่มสีเขียว สำหรับรับสาย
- ปุ่มสีน้ำเงิน สำหรับปิดเสียงดังที่โทรศัพท์

7

ระหว่างคุยโทรศัพท์ มีปุ่มควบคุมดังนี้

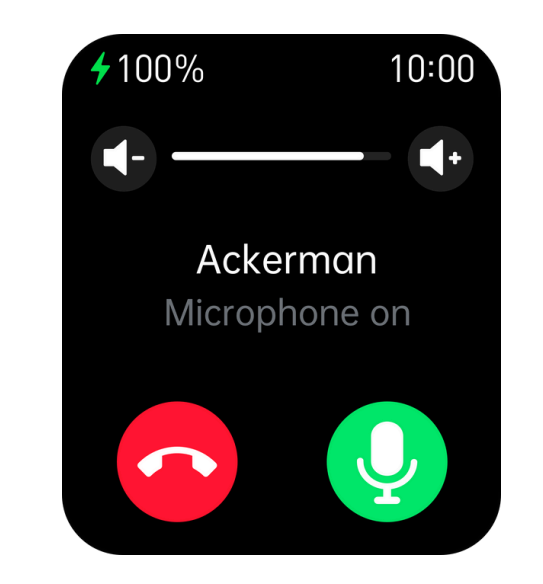

- ปุ่มโทรศัพท์สีแดง สำหรับวางสาย
- ปุ่มไมโครโฟนสีเขียว สำหรับปิด
   เสียงไมโครโฟน
- ปุ่ม + / สำหรับเพิ่มหรือลดเสียง ลำโพงที่นาฬิกา

#### การใช้งานโหมด SOS

 กดค้างที่ "เม็ดมะยม"
 สไลด์ที่ปุ่ม SOS แล้วระบบจะ โทรออกไปยังเบอร์โทรศัพท์ที่ ตั้งไว้เป็นเบอร์ฉุกเฉินอัตโนมัติ

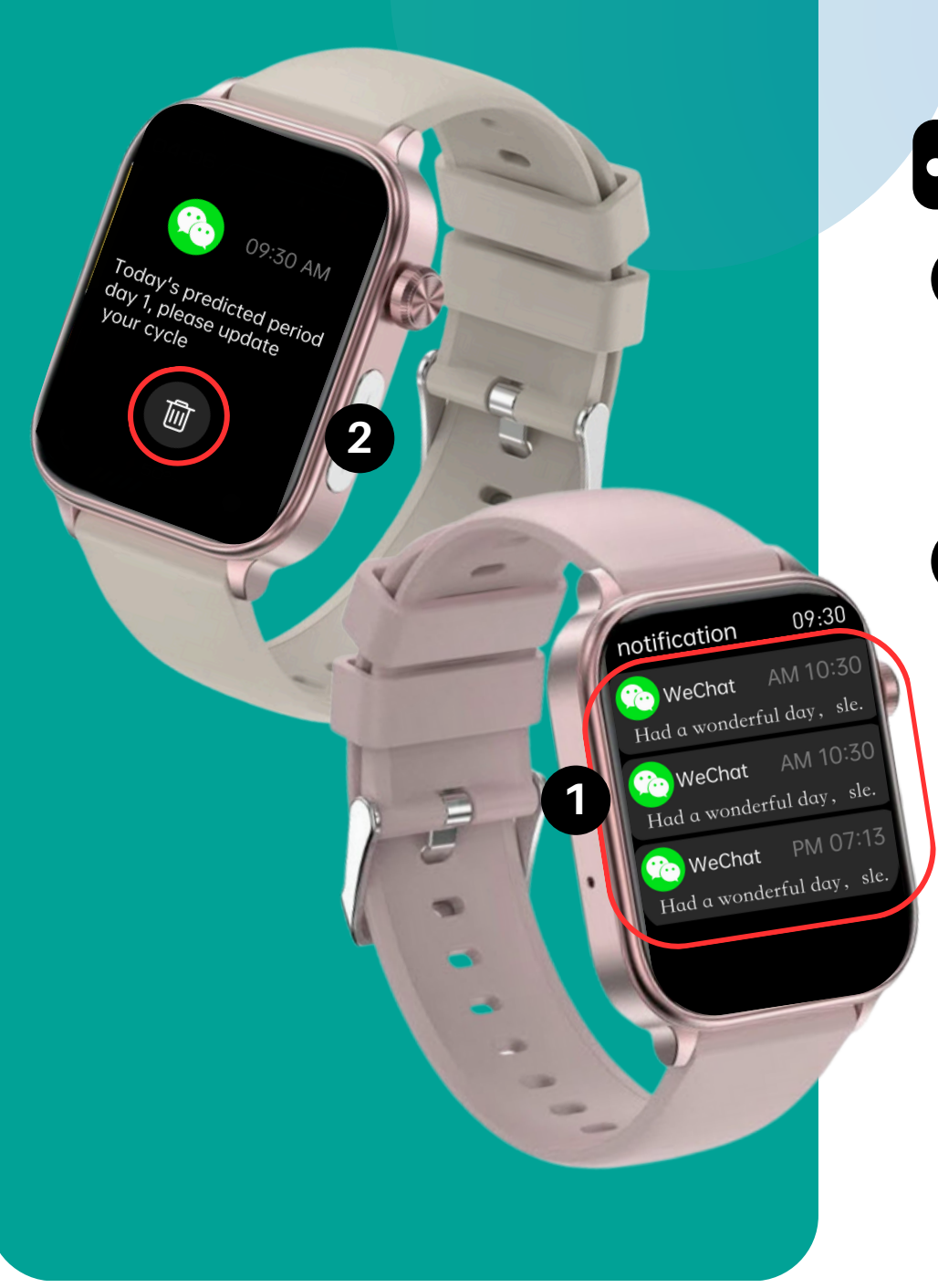

#### การแจ้งเตือนข้อความ

 การดูข้อความ - หากมีข้อความ เข้า ข้อความจะแสดงทันทีที่หน้า จอนาฬิกา แต่หากดูย้อนหลัง สามารถดูได้โดยการสไลด์ขึ้น
 การลบข้อความ - กดเข้าดู ข้อความที่ต้องการลบ จากนั้น กดที่ "ไอคอนถังขยะ" แล้วกด "ไอคอนถังขยะ" อีกครั้งเพื่อ ยืนยันการลบข้อความ

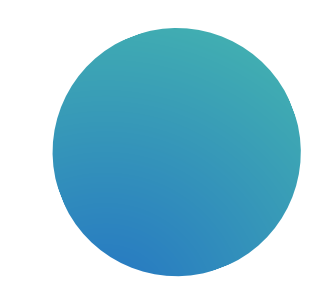

## การวัดข้อมูลสุขภาพ

#### การวัดอัตราการเต้นของหัวใจ

#### Heart rate 09:30 086 bpm **1**36 **v**052

กด **"ເນົດມະຍມ"** ี กดเมนู **"อัตราการเต้นหัวใจ"** 2 3 รอจนนาฬิกาสั่นเบาๆ ค่าอัตรา การเต้นของหัวใจจะแสดง

#### • การวัดออกซิเจนในเลือด

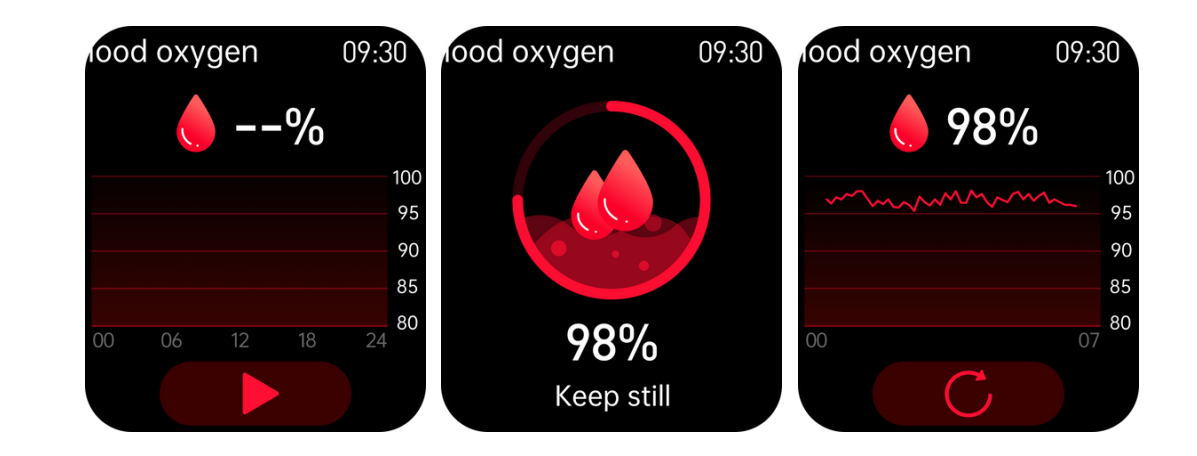

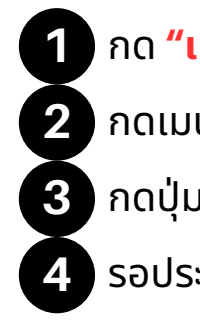

กด **"ເນົດນະຍນ"** 

ุกดเมนู **"ออกซิเจนในเลือด"** 

รอประมาณ 30 วินาที ค่าจะแสดงบนหน้าจอ

#### การวัดคลื่นไฟฟ้าหัวใจ

#### การวัดจากนาฬิกา

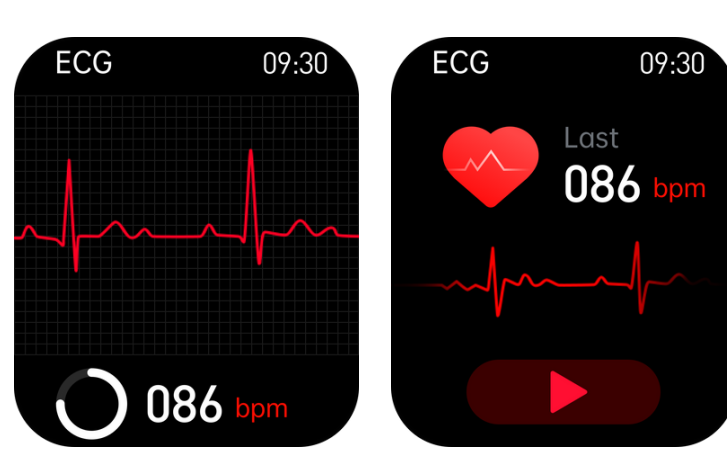

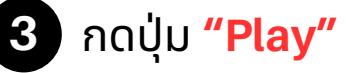

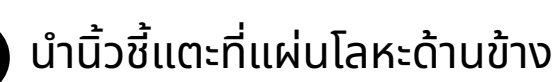

นาฬิกา แล้วอยู่นิ่งๆ จะมีกราฟขึ้น ที่หน้าจอ รอจนการวัดเสร็จสิ้น

5 สามารถดูค่าสำคัญเบื้องต้นได้ หลังวัดเสร็จ

#### การวัดผ่านแอปฯ

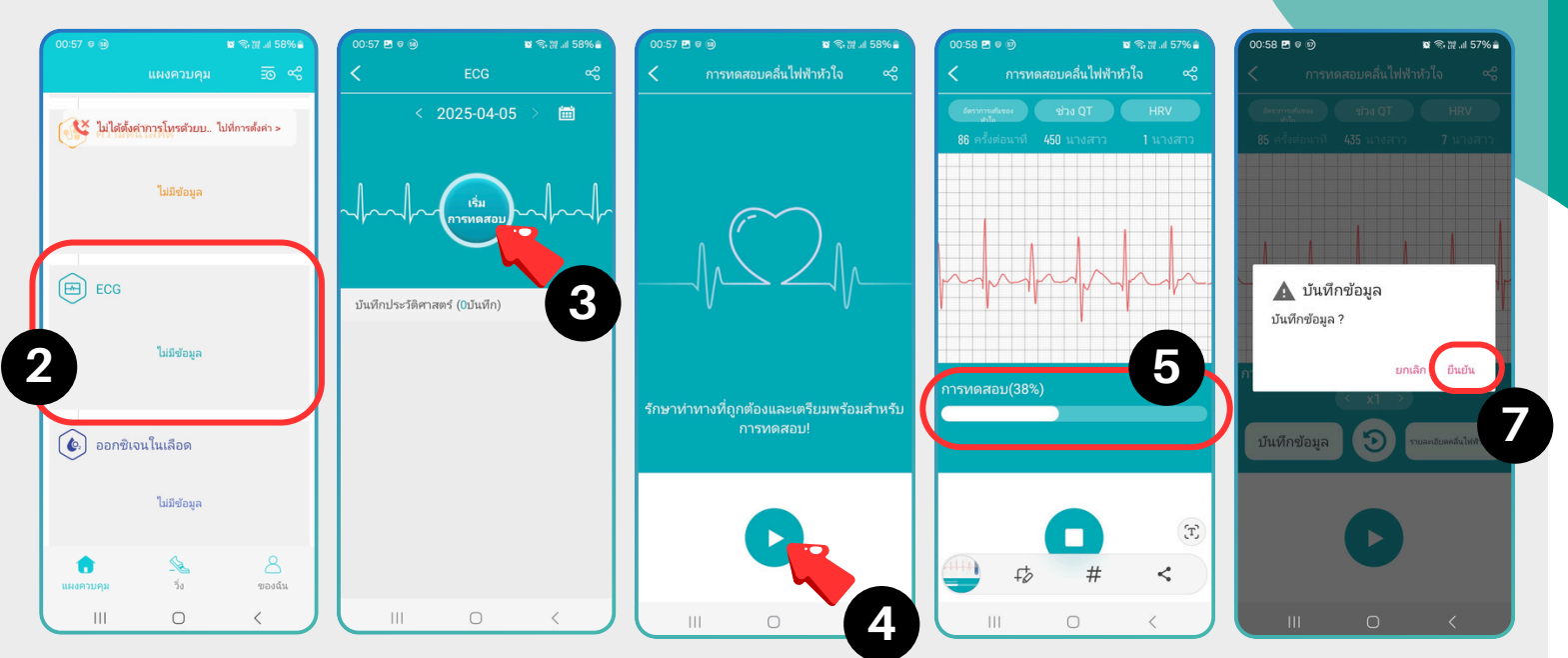

- เลื่อนหาเมนู ECG แล้วกดเข้าไป
- 2 กด "เริ่มการทดสอบ"
- 4 นำนิ้วชี้แตะที่แผ่นโลหะด้านข้างนาฬิกา แล้วอยู่นิ่งๆ กราฟจะแสดงที่หน้า

7

- 5 จอโทรศัพท์
  - รอจนการวัดครบ 100%
  - เมื่อวัดเสร็จจะมีกล่องข้อความว่าจะบันทึกการวัดหรือไม่ ให้กด "ยืนยัน"

#### การดูผลย้อนหลัง

- ้เลื่อนหาเมนู ECG แล้วกดเข้าไป บันทึกการวัดจะแสดงอยู่ด้านล่าง 2 กดเข้าไปที่ผลการวัดที่ต้องการดูย้อนหลัง 3 หากต้องการรูปกราฟ เพื่อปรึกษาผู้ เชี่ยวชาญ ให้กดที่ **"รายงานรูปคลื่น"** 5 หากมีอาการผิดปกติ Al จะประเมินผล ้ที่ด้านล่าง **"ผลการวิเคราะห์"** หากเป็น ้ข้อความว่า **"จังหวะไซนัส คลื่นไฟฟ้า** ้หัวใจนี้ไม่พบปรากฎการณ์ผิดปกติ " แสดงว่า ปกติ
- เมื่อเลื่อนลงมาจะมีการประเมินความเสี่ยง 6 อาการทางโณคหัวใจทั้ง 32 อาการ ออก มาเป็นเปอร์เซ็น

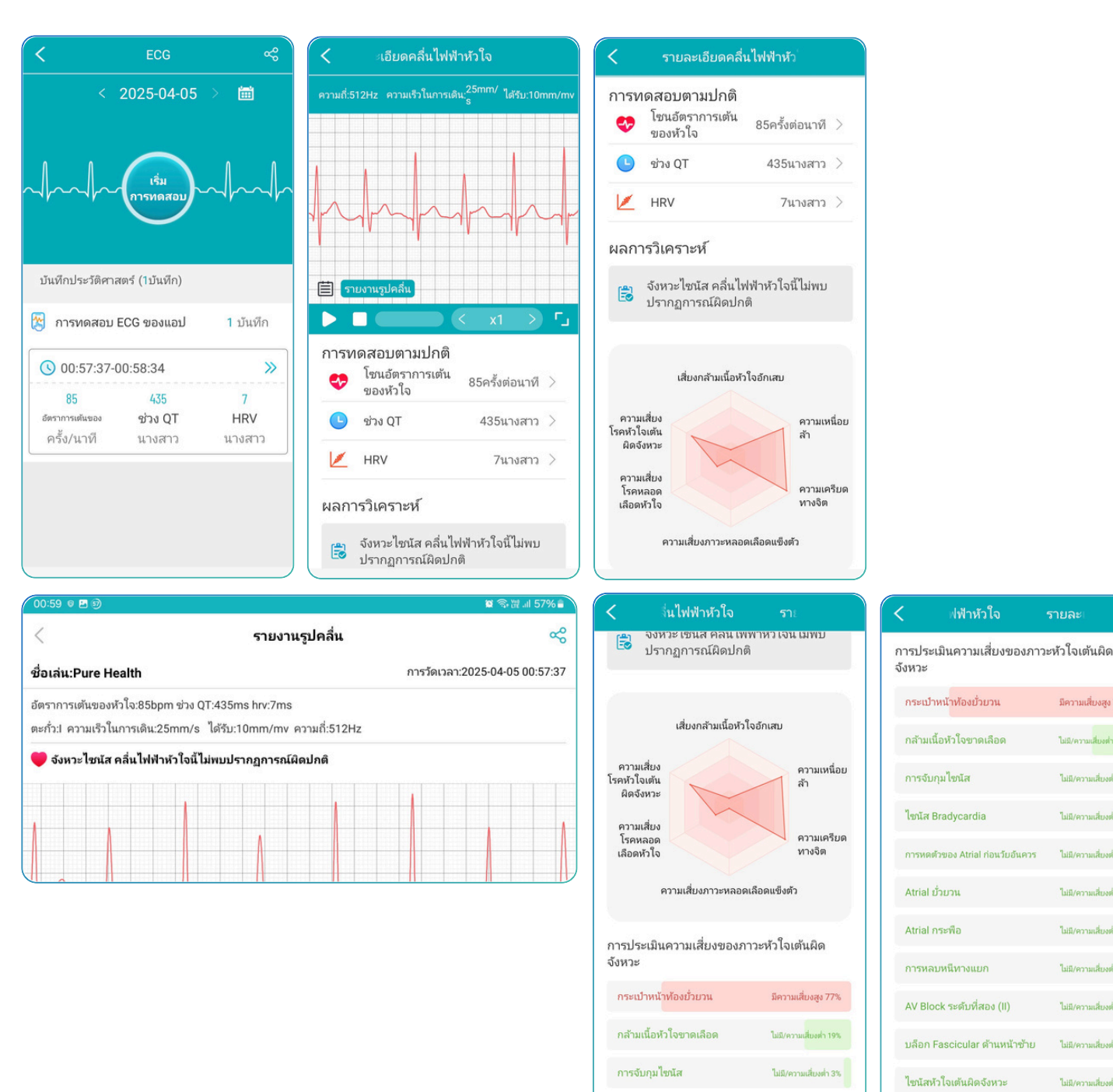

V

มีความเสี่ยงสูง 77%

ไม่มี/ความเสี่ยงส่า 19%

ไม่มี/ความเสี่ยงต่ำ 3%

ไม่มี/ความเสี่ยงต่ำ 3%

ไม่มี/ความเสี่ยงต่ำ 3%

ไม่มี/ความเสี่ยงต่ำ 3%

ไม่มี/ความเสี่ยงต่ำ 3%

ไม่มี/ความเสี่ยงต่ำ 3%

ไม่มี/ความเสี่ยงต่ำ 3%

ไม่มี/ความเสี่ยงต่ำ 3%

ไม่มี/ความเสี่ยงต่ำ 2%

ไม่มี/ความเสี่ยงต่ำ 2%

#### การวัดองค์ประกอบของเลือด (กรดยูริค และ ไขมัน)

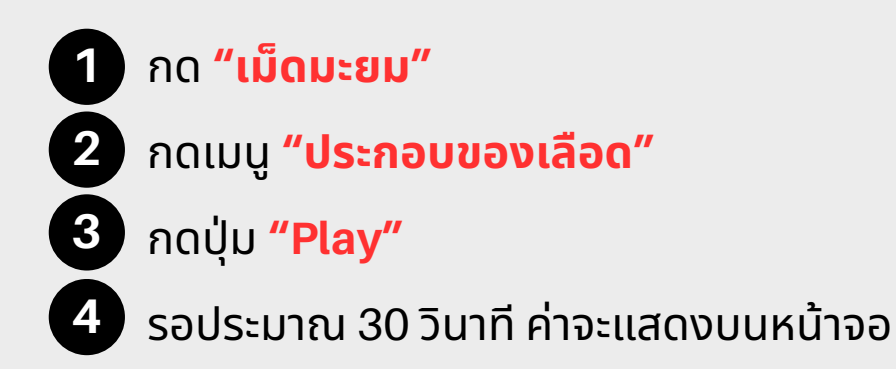

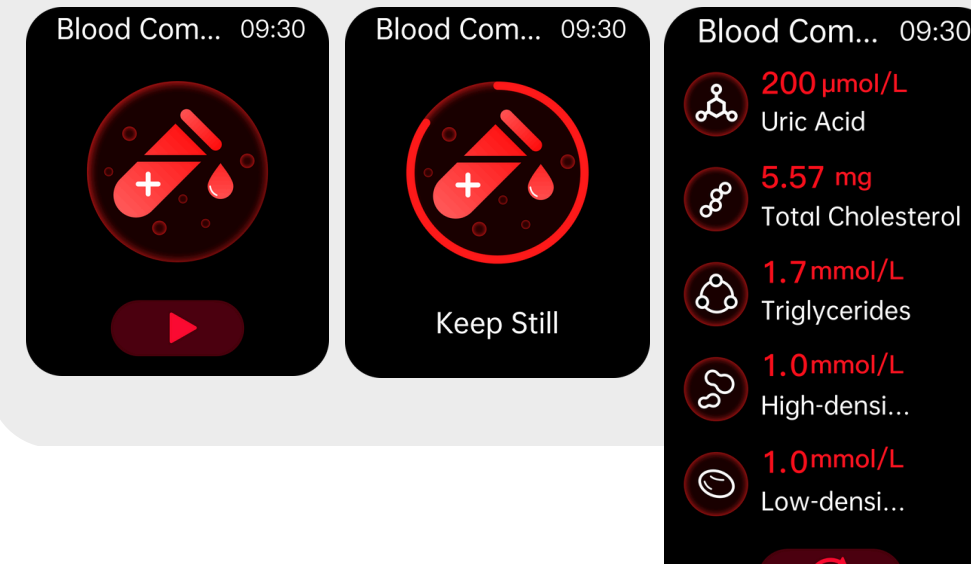

| Blood Com 09:30                     |
|-------------------------------------|
| 200 µmol/L<br>Uric Acid             |
| <b>5.57 mg</b><br>Total Cholesterol |
| A Triglycerides                     |
| Bigh-densi                          |
| S 1.0mmol/L<br>Low-densi            |
| C.                                  |

#### การวัดองค์ประกอบของร่างกาย

Body Comp... 09:30

#### การวัดจากนาฬิกา

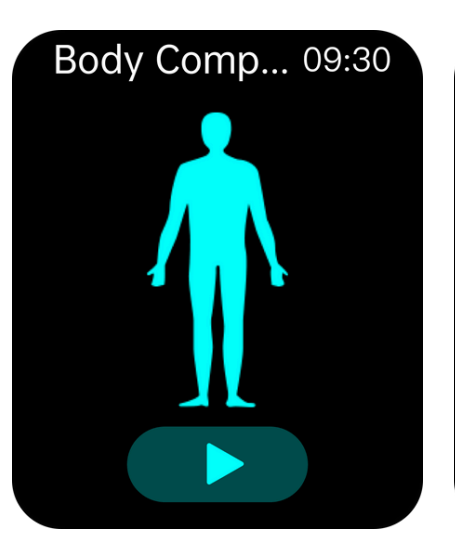

#### กด **"ເນົດມະຍມ"**

- ึกดเมนู **"องค์ประกอบของร่างกาย"**
- 3 กดปุ่ม "Play"
- นำนิ้วชี้แตะที่แผ่นโลหะด้านข้างนาฬิกา แล้วอยู่นิ่งๆ รอจนการวัดเสร็จสิ้น
- 5 สามารถดูค่าสำคัญเบื้องต้นได้หลังวัดเสร็จ

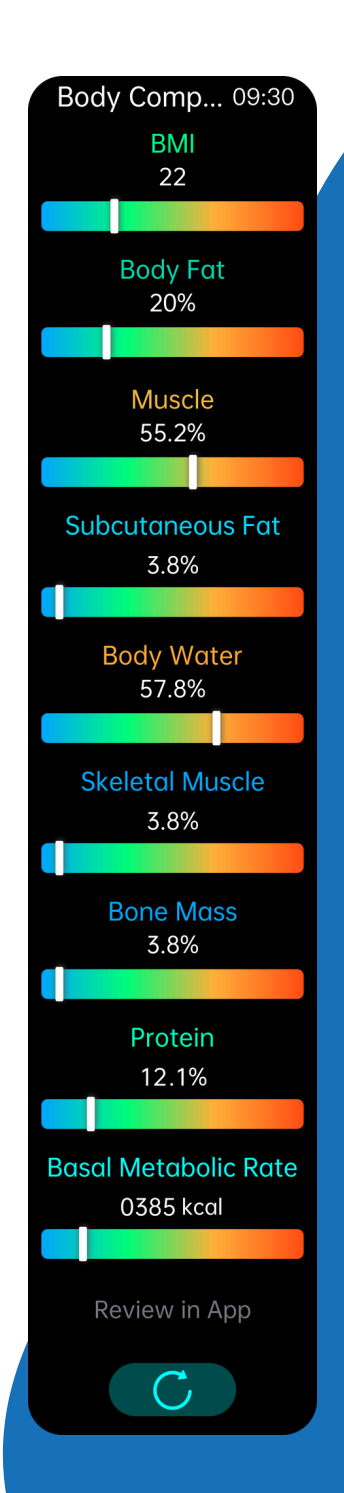

#### การวัดผ่านแอปฯ

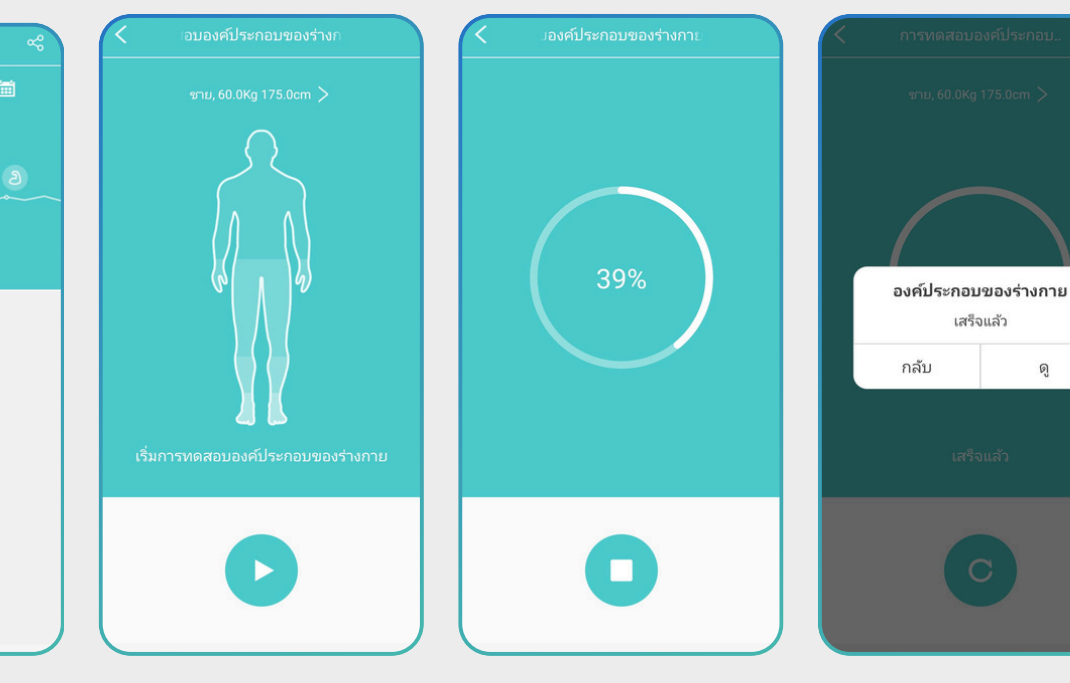

1 กดเข้าแอปฯ

2

เลื่อนหาเมนู **"องค์ประกอบของร่างกาย"** แล้วกดเข้าไป

- **3** กด **"เริ่มการทดสอบ"**
- 4 กดปุ่ม "Play"

5 นำนิ้วชี้แตะที่แผ่นโลหะด้านข้างนาฬิกา รอจนการวัดครบ 100%

6 เมื่อวัดเสร็จจะมีกล่องข้อความ <mark>บันทึกข้อมูล</mark> ให้กด **"ยืนยัน"** 

#### การดูผลย้อนหลัง

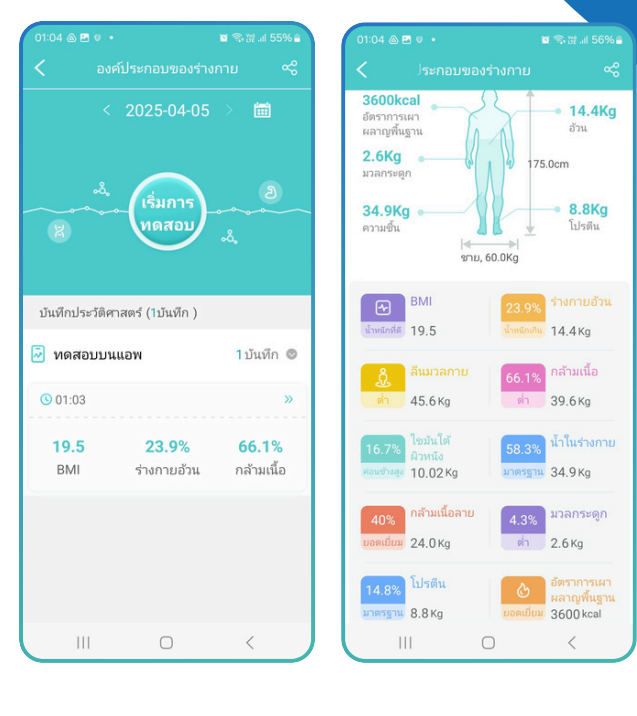

- 1 กดเข้าแอปฯ
- 2 เลื่อนหาเมนู **"องค์ประกอบของ**

<mark>ร่างกาย</mark>" แล้วกดเข้าไป

3 บันทึกการวัดจะแสดงอยู่ด้านล่าง กด เข้าไปที่ผลการวัดที่ต้องการดูย้อนหลัง จะเห็นกราฟฟิกข้อมูลแสดงอยู่

### • การวัดความดันโลหิต

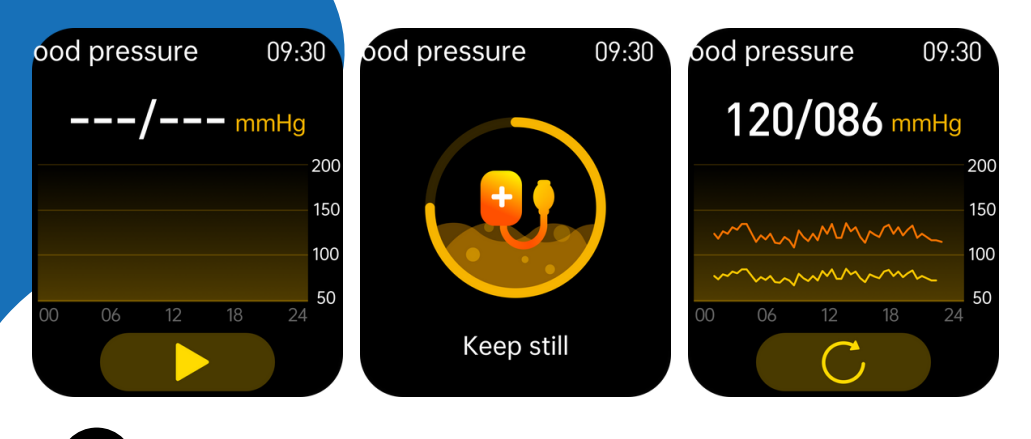

กด "เม็ดมะยม"
 กดเมนู "ความดันโลหิต"
 กดปุ่ม "Play"

ุกดปุ่ม **"Play"** รอประมาณ 30 วินาที

ค่าจะแสดงบนหน้าจอ

การวัดน้ำตาลในเลือด

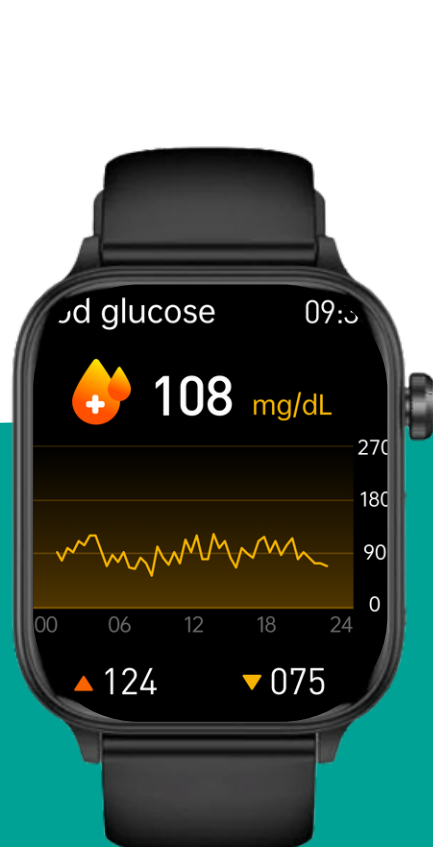

#### การวัดอุณหภูมิร่างกาย

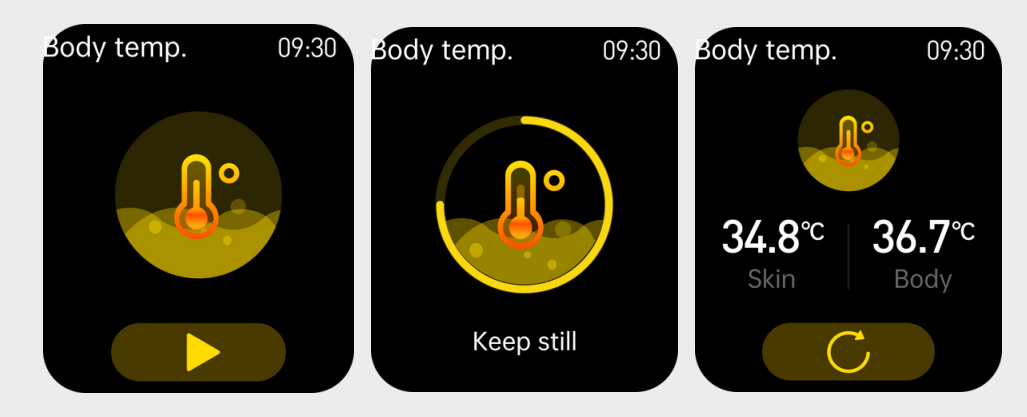

- 1 กด **"เม็ดมะยม"**

- 4 รอประมาณ 30 วินาที ค่าจะแสดงบนหน้าจอ

1 กด **"เม็ดมะยม"** 

- **2** กดเมนู **"ออกซิเจนในเลือด"**

4 รอประมาณ 30 วินาที ค่าจะแสดงบนหน้าจอ

## การตั้งค่าจากนาฬิกา

เพื่อความง่ายในการใช้นาฬิกา การตั้งค่าบางอย่างสามารถตั้งค่า ได้จากนาฬิกา โดย **"ปัดลง"** แล้วแตะที่ **"ไอคอนรูปเฟือง"** เพื่อ ตั้งค่าต่างๆ ดังนี้

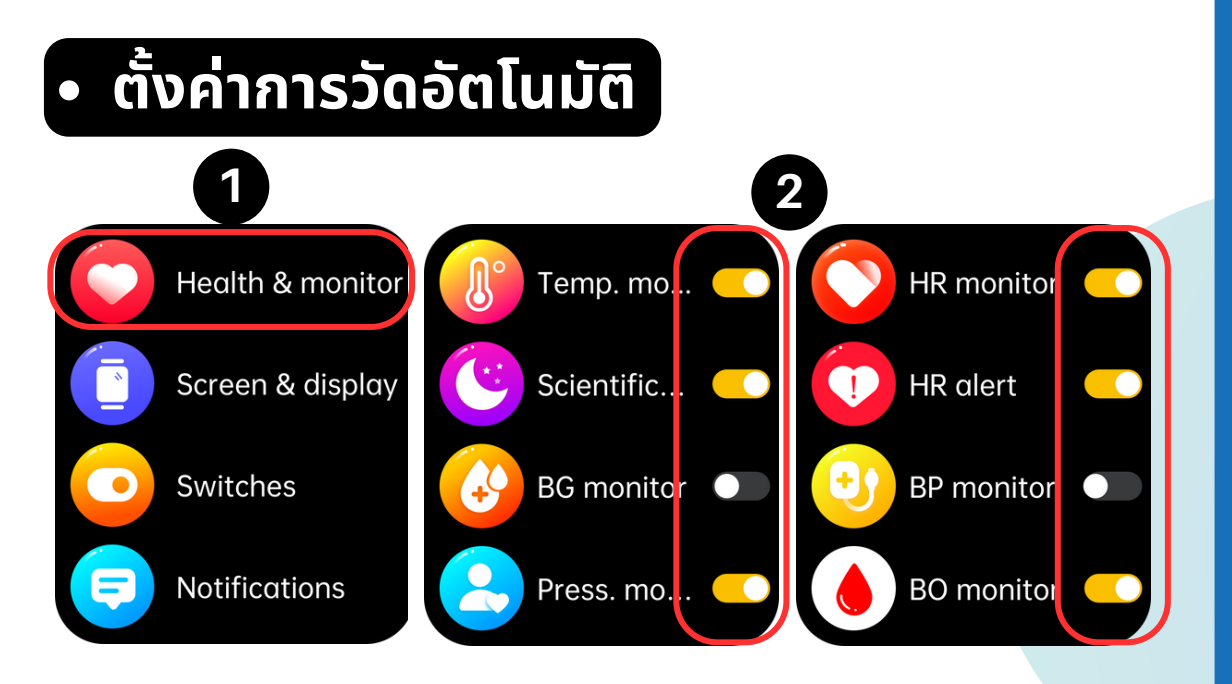

#### แตะที่ **"เมนูสุขภาพ"**

เลือก <mark>เปิด-ปิด</mark> จากสวิทช์ ด้านหลังฟังก์ชั่นสุขภาพ

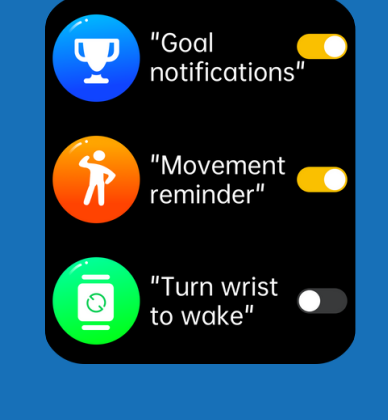

Time

Date

Time 02:22

24-Hour

2023-02-22

09:30

#### ตั้งค่าการควบคุม

สามารถเปิด-ปิด การแจ้งเตือนต่างๆ ได้แก่ การแจ้งเตือนเมื่อเดินถึงเป้าหมาย, การแจ้งเตือนการนั่งนาน, การแสดงหน้า จอเมื่อยกข้อมือ โดยสามารถเปิด-ปิด ที่สวิทช์หลังฟังก์ชั่นนั้นๆ

## การตั้งค่าวันและเวลา

ปกติเวลาและวันที่ จะซิงค์กับโทรศัพท์ แต่สามารถตั้งค่าเองได้ รวมทั้งปรับ เปลี่ยนรูปแบบเวลาเป็นแบบ 24 ชั่วโมง หรือ แบบ 12 ชั่วโมง (A.M. / P.M.)

#### ตั้งค่าการแสดงผลหน้าจอ

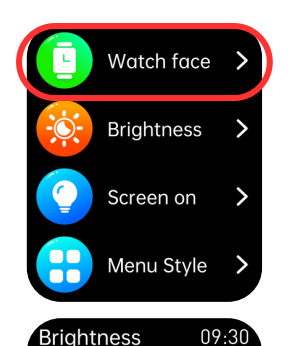

Board

Planet

List

lealth & monita

Screen & displa

Switches

Notifications

- หน้าปัดนาฬิกา
   เพื่อเปลี่ยนหน้าปัดนาฬิกาเป็นแบบต่างๆ
- ความสว่าง สำหรับเพิ่ม หรือ ลดความสว่างของหน้าจอ

- รูปแบบเมนู
   สำหรับปรับเมนูเป็นแบบต่างๆ เมื่อกด
   เม็ดมะยม
- พักจอ สำหรับกำหนด ระยะเวลาที่ให้หน้าจอแสดงผล
   เปิดตลอด สำหรับเปิด-ปิด โหมดแสดงนาฬิกาตลอด โดยสามารถเลือกรูปแบบเวลาได้ด้านล่าง

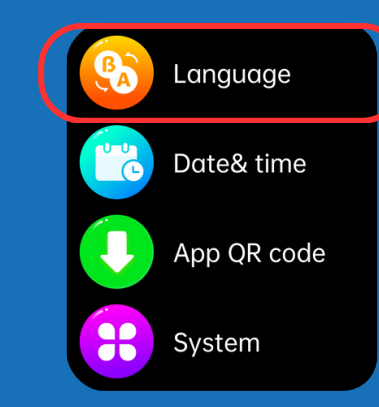

#### • การตั้งค่าภาษา

สำหรับตั้งค่าเป็นภาษาที่ต้องการ โดยค่า เริ่มต้นภาษาจะแสดงตามภาษาที่ใช้ใน โทรศัพท์

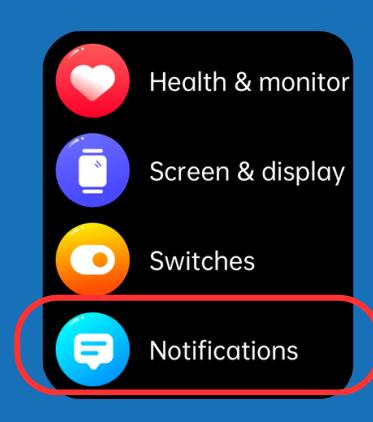

#### การตั้งค่าการแจ้งเตือน

ใช้สำหรับเลือกแอปฯ ที่ต้องการให้แจ้ง เตือนไปที่นาฬิกา โดยสามารถเปิด-ปิด ที่สวิทช์หลังชื่อแอปฯนั้นๆ

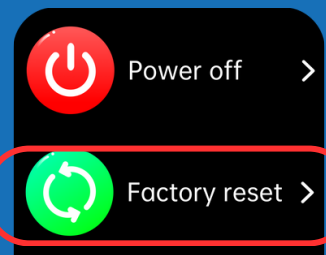

Device info

#### การตั้งค่าระบบ

#### สำหรับตั้งค่าการใช้งานนาฬิกา ได้แก่ การปิดเครื่อง และ การรีเซ็ตเป็นค่าจากโรงงาน

## การใช้งานโหมดการออกกำลังกาย

#### การออกกำลังกายจากนาฬิกา

- 2 กดที่เมนู "ออกกำลังกาย"
- 3 เลือกกีฬาที่ต้องการออกกำลังกาย นาฬิกาจะนับ ถอยหลัง 3 วินาที
- 4 สามารถปัดขึ้นเมื่อเลื่อนลงมาดูข้อมูลการ ออกกำลังกาpต่างๆ
- 5 สามารถปัดซ้าย เพื่อ "หยุดการออกกำลังกาย ชั่วคราว" หรือ "จบการออกกำลังกาย"

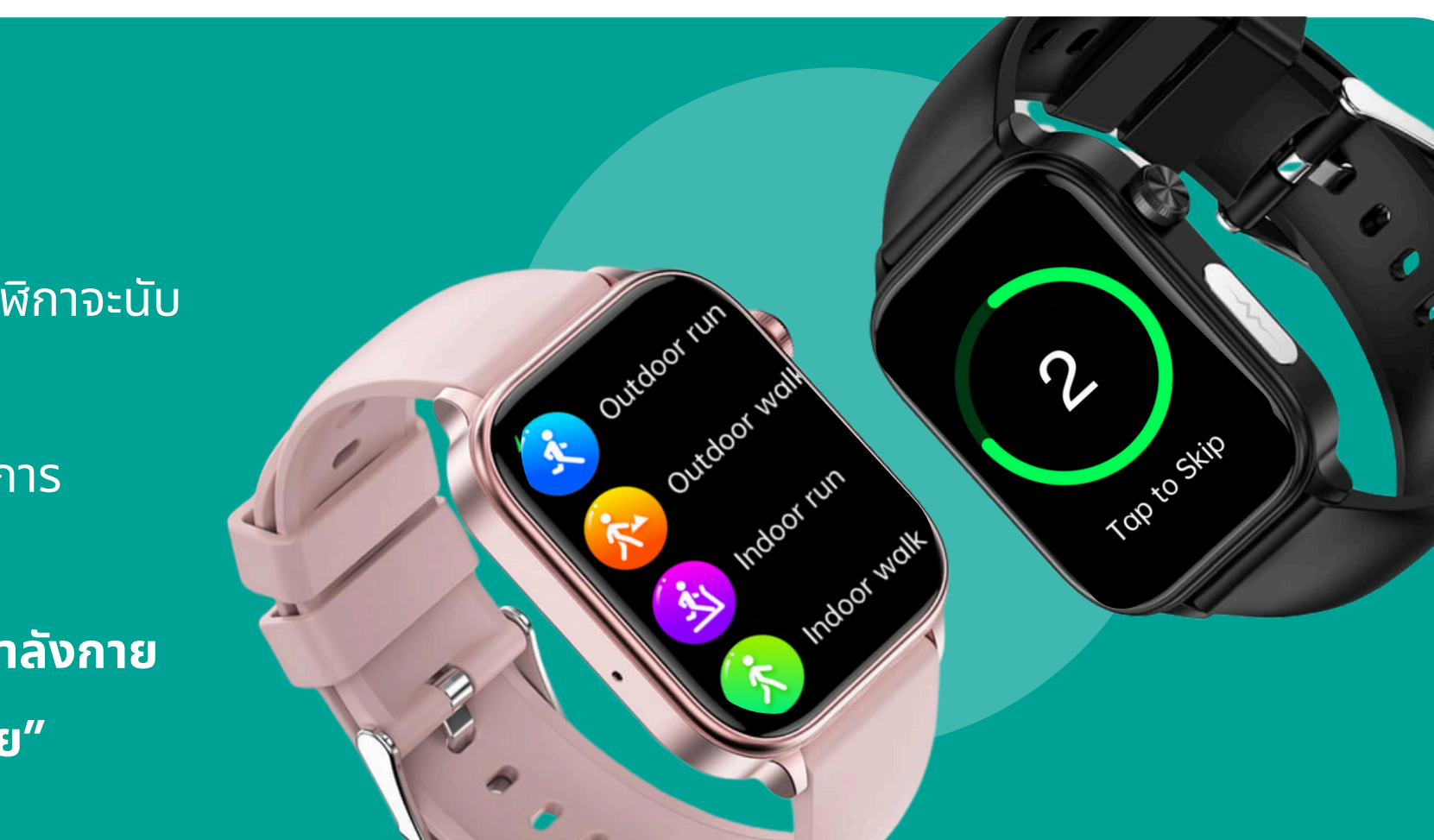

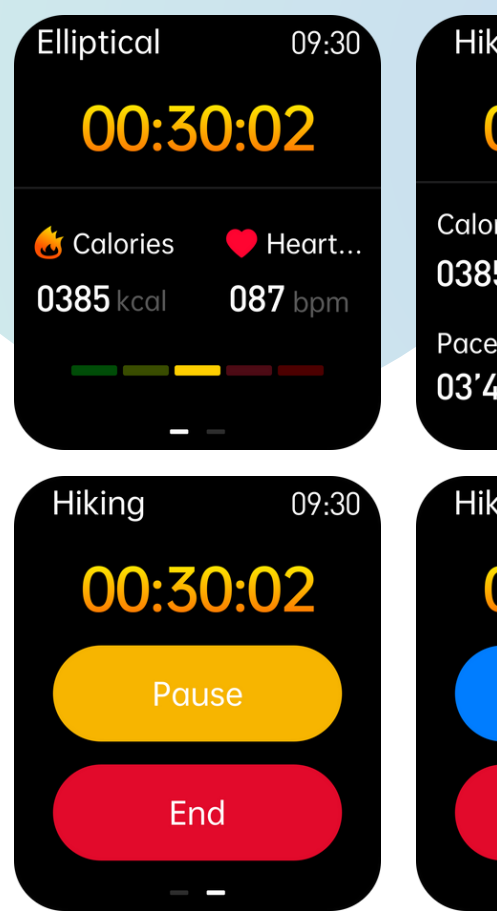

09:30 Hiking 00:30:02 Calories Heart... **087** bpm **0385** kcal Distance Pace 03'46" /km 08.1 km Hiking 09:30 00:30:02 Resume End

6 หากหยุดการออกกำลังกายชั่วคราว ้สามารถกด **"ทำต่อ"** ได้ทันที 7 หากหกหยุดออกกำลังกาย จะมีแจ้งเตือนว่า ้ต้องการหยุดออกกำลังกายจริงหรือไม่ ให้ ึกด **"ไอคอนถูกต้อง"** เพื่อหยุดการออก กำลังกาย 8 หากระยะเวลาการออกกำลังกายน้อยไป ้นาฬิกาจะไม่บันทึกการออกกำลังกายไว้

9 ดูรายละเลียดการออกกำลังกายได้หลัง

กดหยุด และดูย้อนหลังได้ในแอปฯ

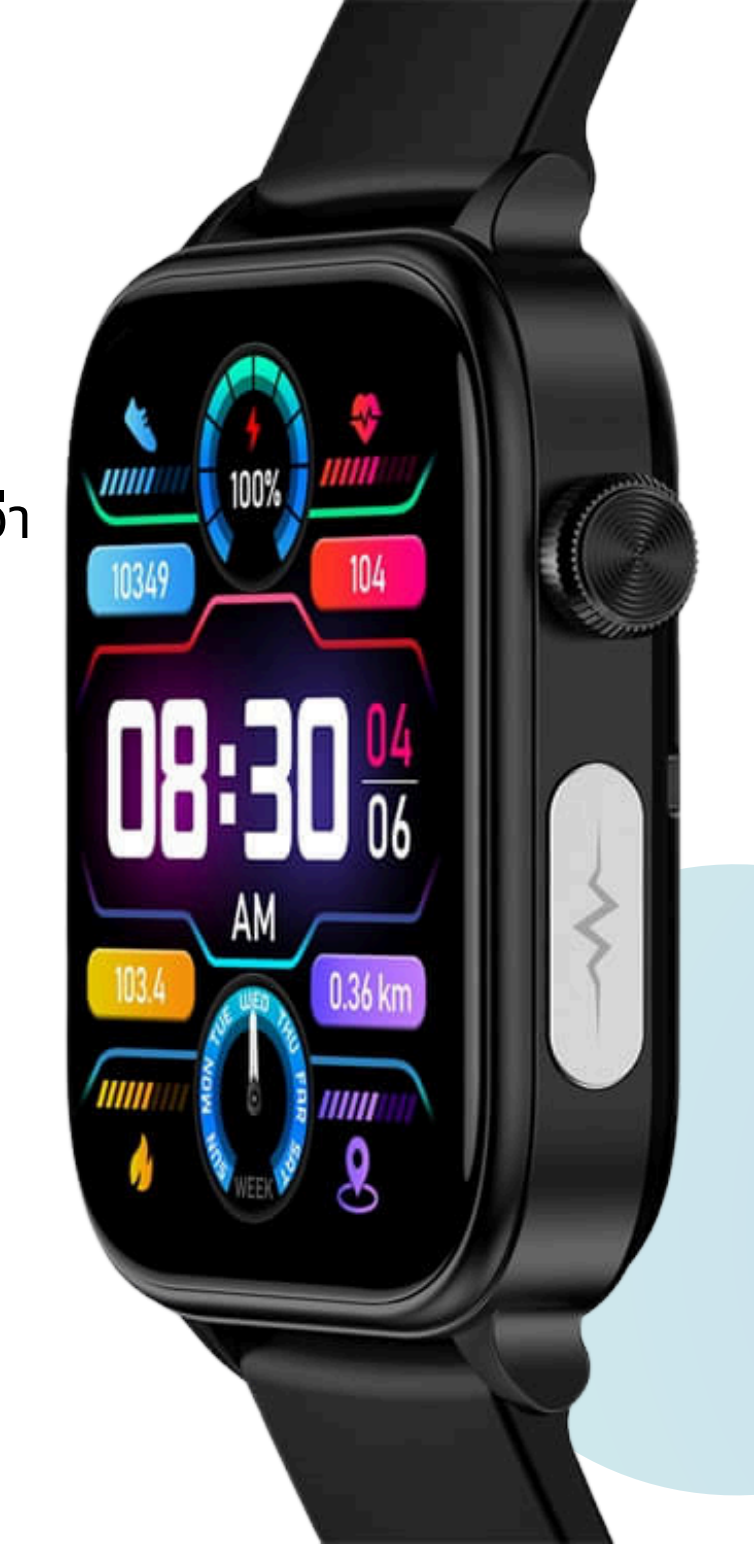

#### การดูผลการออกกำลังกายจากแอป

1 กดที่แถบ **"วิ่ง"** ที่อยู่ด้านล่าง

เลือกรายการประวัติการออกกำลังกายที่ต้องการดูย้อนหลัง
 มีผลการออกกำลังกาย และ กราฟต่างๆ แสดง

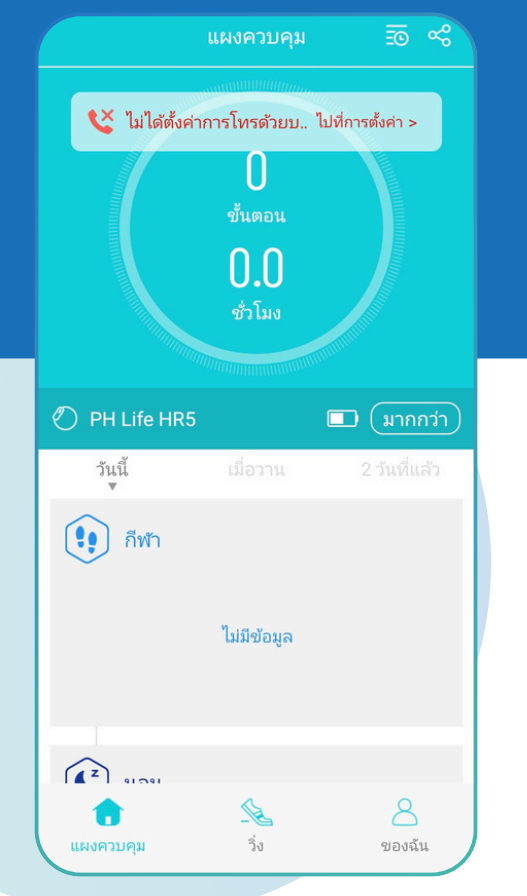

| จพเอสเคลอนท ของสร้อยข้อ<br>● |                           |                                         |                                  |  |
|------------------------------|---------------------------|-----------------------------------------|----------------------------------|--|
| แคลอรีทั้งเ<br>ข             | หมดที่เผาผล<br>องสมาร์ทวอ | เลาญผ่านการเคลื่อนไห<br>วอทช์ในเดือนนี้ |                                  |  |
|                              | 0กิโลแคลอรี               |                                         |                                  |  |
|                              |                           |                                         |                                  |  |
| บันทึกประวัติศาสตร์          |                           |                                         |                                  |  |
| Feb                          |                           |                                         | 166.2กิโลแคล                     |  |
| 21נוע DD                     | 166.2กิโลแคลส             | วรี                                     | <b>0</b> 00:26 <b>0</b> 100      |  |
| 2024/09                      |                           |                                         | 86.8กิโลแคล                      |  |
| <u>ເ</u>                     | 86.8กิโลแคลอ              | 5                                       | <b>()</b> 00:11<br><b>()</b> 105 |  |
| 2024/08                      |                           |                                         | 112 0ຄີໂລແคລ                     |  |

112.0กิโลแคลอรี

X

แผงควบคม

00:17:40

100

ของฉัน

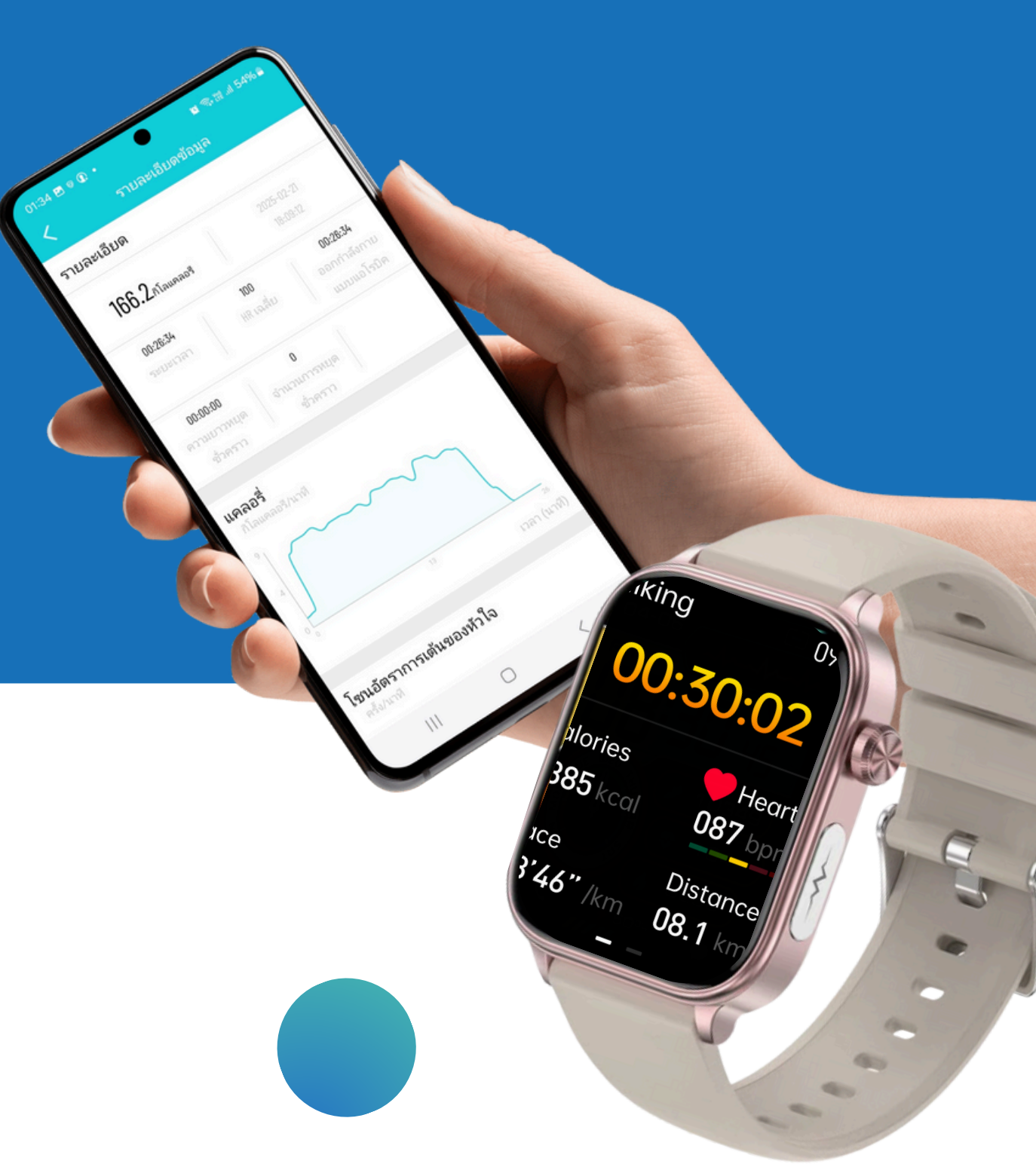

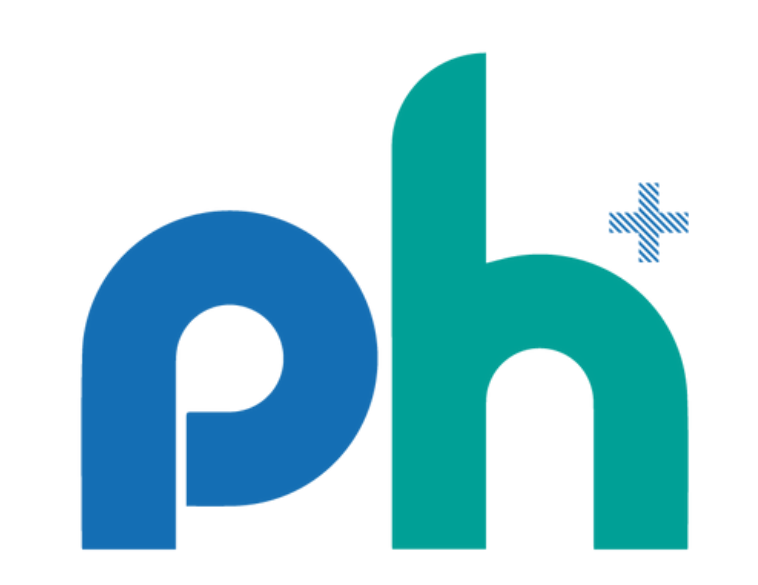